# TENO ASTRO

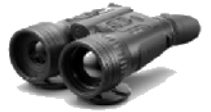

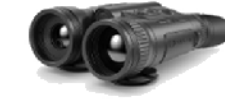

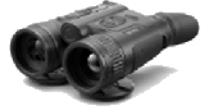

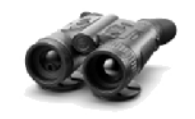

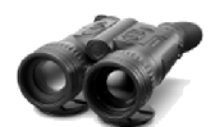

Merger LRF XL50

Merger LRF XP50

Merger LRF XP35 Merger LRF XQ35

Merger Duo NXP50

## NORSK BRUKERMANUAL FOR PULSAR MERGER

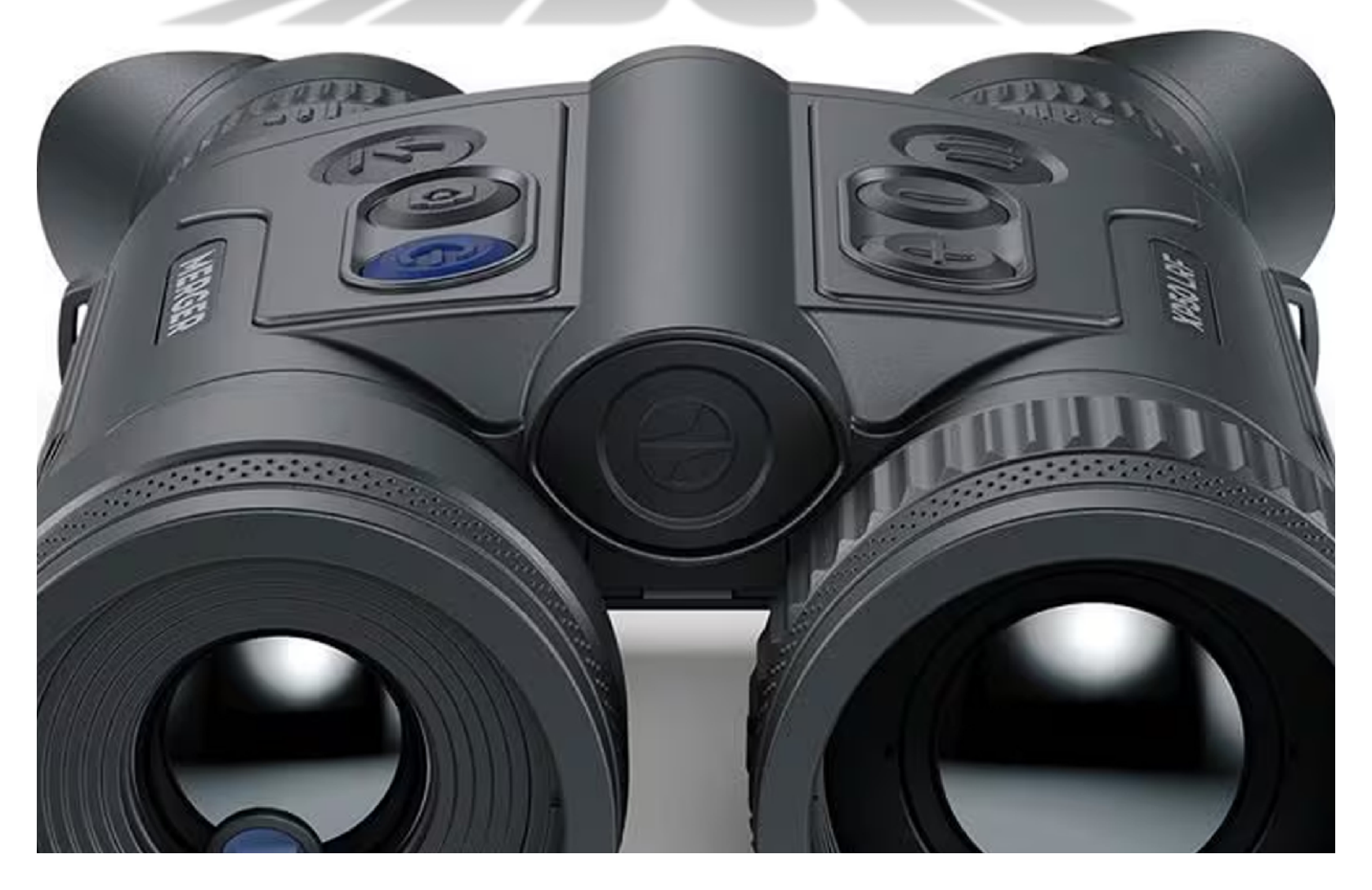

## INNHOLDSFORTEGNELSE

| Produktbeskrivelse                          | side 2     |
|---------------------------------------------|------------|
| Spesifikasjoner                             | side 3-4   |
| Medfølgende tilbehør                        | side 5     |
| Infrarød illuminator (kun DUO NXP50)        | side 6     |
| Montering på stativ                         | side 7     |
| Klargjøring av veske, DUO NXP50             | side 8     |
| Ytre grensesnitt (LRF XQ/XP/XL)             | side 9     |
| Ytre grensesnitt (DUO NXP50)                | side 10    |
| Produktegenskaper                           | side 11    |
| Generelle forhåndsregler om batteribruk     | side 12    |
| Forhåndsregler for batteri (APS3)           | side 13-14 |
| Lading av batteri (APS3)                    | side 14-15 |
| Installere APS3                             | side 15    |
| Generelt om enhetens strømforsyning         | side 16    |
| Bruk av ekstern strømkilde                  | side 16    |
| Oppstart og innledende innstillinger        | side 17-19 |
| Knapper og funksjoner                       | side 20-21 |
| Driftstatusmeny                             | side 22    |
| Hurtigmenv                                  | side 23    |
| Hovedmenv                                   | side 24    |
| Signaturforsterkningsnivå                   | side 25    |
| Utjevningsfilter                            | side 25    |
| Visningspaletter                            | side 26    |
| Visningsmodus på DUO NXP50                  | side 27    |
| Brukermodus                                 | side 28    |
| Styrke/lesbarhet på menyikoner              | side 28    |
| Wi-Fi-tilkobling                            | side 29    |
| Wi-Fi-innstillinger                         | side 29    |
| Opprette passord for ekstern tilgang        | side 30    |
| Endre båndbredde                            | side 30    |
| Mikrofon                                    | side 30    |
| USB-tilkobling                              | side 31    |
| Laseravstandsmåler (kun LRF XQ/XP/XL)       | side 32    |
| Stadiametrisk avstandsmåler (kun DUO NXP50) | side 33    |
| Kalibreringsmodus                           | side 34    |
| Generelle innstillinger                     | side 35-36 |
| Opptaksenhet (foto/video)                   | side 37    |
| Digital zoom                                | side 38    |
| PiP (bilde i bilde)                         | side 38    |
| Dvalemodus for skjerm                       | side 39    |
| App-tilgang (Stream Vision 2)               | side 40    |
| Oppdatere programvare                       | side 40    |
| Teknisk inspeksjon                          | side 40    |
| Vedlikehold og oppbevaring                  | side 40    |
| Feilsøking/diagnostisering                  | side 41    |
| Juridiske forbehold                         | side 42    |

## PRODUKTBESKRIVELSE

Merger er en serie binokulære, termiske spottere designet for å detektere dyr og mennesker i både dagslys og stummende mørke. Med unntak av seriens siste tilskudd, DUO NXP\*, har samtlige modeller laseravstandsmåler om bord, med en rekkevidde på ca. 1000 meter. Til forskjell fra restlysbaserte instrumenter, er termiske kikkerter ikke prisgitt tilført lys for å fungere, ei heller er de sensitive for dagslys. Mergers hovedbruksområder er jakt, observasjon, overvåkning, orientering og ettersøk.

Navnet *Merger* henspiller på det engelske verbet for «å sammenføye» som in sin tur spiller på at enheten gir brukeren binokulært syn, altså to bilder, føyet sammen til ett.

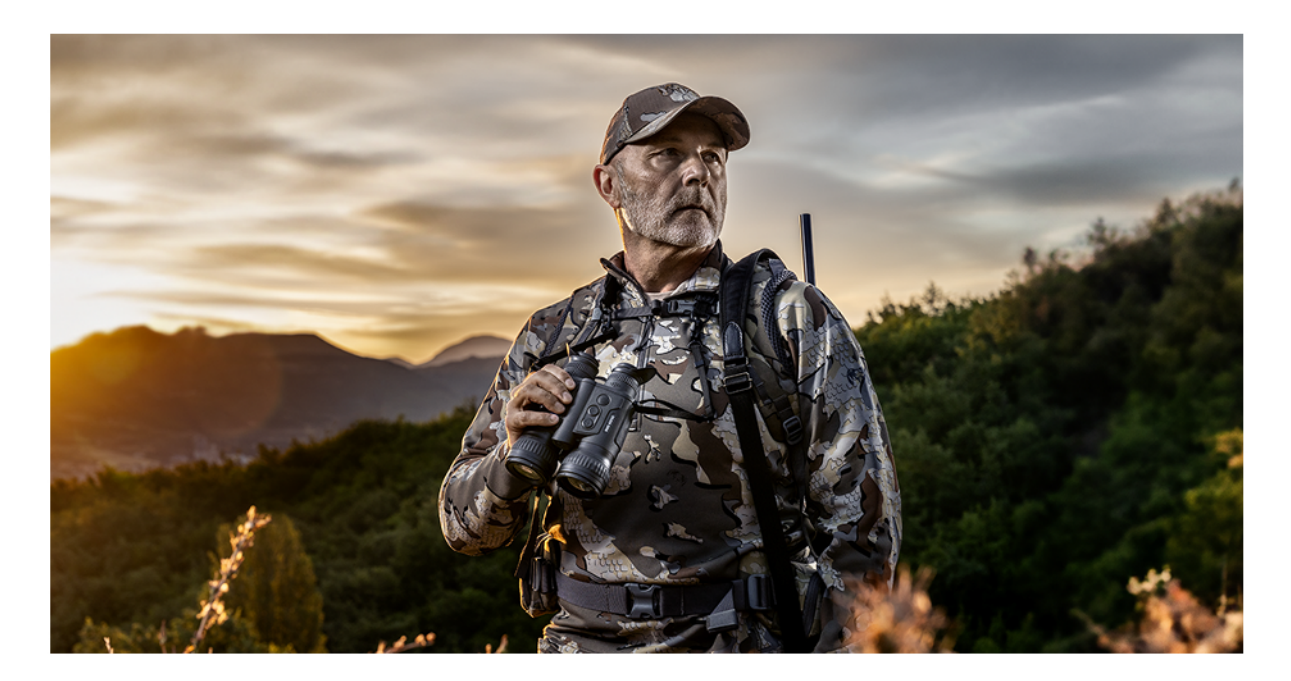

\*Modellen DUO NXP er ikke utstyrt med laseravstandsmåler, men har til gjengjeld to separate sensorer; én som leser varme (termisk), og én som leser og forsterker restlys (digital CMOS). DUO NXP tilhører således det vi kaller **multispektrale** enheter. Med to sensorer som opererer i hver sin del av det elektromagnetiske spekteret, kan du alternere mellom termisk bildemodus og digitalt restlysforsterkerbilde. I dagslys vil den digitale CMOS-sensoren tegne et bilde i farger som er svært likt det du får i en vanlig optisk håndkikkert.

## **SPESIFIKASJONER**

|                      | LRF XQ35                                                 | LRF XP35                                                 | LRF XP50                                                 | LRF XL50                                                 |
|----------------------|----------------------------------------------------------|----------------------------------------------------------|----------------------------------------------------------|----------------------------------------------------------|
|                      | C.C.                                                     | CO                                                       | Ce                                                       | CO                                                       |
| Sensoroppløsning:    | 384x288 px                                               | 640x480 px                                               | 640x480 px                                               | 1024x768 px                                              |
| Pikselpitch, sensor: | 17 µm                                                    | 17 µm                                                    | 17 µm                                                    | 12 µm                                                    |
| Sensitivitet/NETD:   | <25 mK                                                   | <25 mK                                                   | <25 mK                                                   | <40 mK                                                   |
| Oppfriskhastighet:   | 50 Hz                                                    | 50 Hz                                                    | 50 Hz                                                    | 50 Hz                                                    |
| Forstørrende styrke: | 3-12x                                                    | 2-16x                                                    | 2,5-20x                                                  | 2,5-20x                                                  |
| Brennvidde:          | 35 mm                                                    | 35 mm                                                    | 50 mm                                                    | 50 mm                                                    |
| Blendertall:         | f/1.0                                                    | f/1.0                                                    | f/1.0                                                    | f/1.0                                                    |
| Synsfelt i meter:    | 18,7 v/ 3x                                               | 31,3 v/ 2x                                               | 21,8 v/ 2,5x                                             | 24,6x v/ 2,5                                             |
| Synsfelt i grader:   | -                                                        | -                                                        | -                                                        | -                                                        |
| Skjermtype:          | AMOLED HD                                                | AMOLED HD                                                | AMOLED HD                                                | AMOLED HD                                                |
| Skjermoppløsning:    | 1024x768 px                                              | 1024x768 px                                              | 1024x768 px                                              | 1024x768 px                                              |
| Øyeavstand:          | 15 mm                                                    | 15 mm                                                    | 15 mm                                                    | 15 mm                                                    |
| Deteksjonsavstand:   | 1350 m                                                   | 1350 m                                                   | 1800 m                                                   | 2300 m                                                   |
| Rekkevidde, laser:   | 1000 m                                                   | 1000 m                                                   | 1000 m                                                   | 1000                                                     |
| Bølgelengde, laser:  | 905 nm                                                   | 905 nm                                                   | 905 nm                                                   | 905 nm                                                   |
| Målenøyaktighet:     | +/- 1 m                                                  | +/-1 m                                                   | +/- 1 m                                                  | +/- 1 m                                                  |
| Oppløsning, video:   | 1024x768 px                                              | 1024x768 px                                              | 1024x768 px                                              | 1024x768 px                                              |
| Filformat foto/video | .jpg / .mp4                                              | .jpg / .mp4                                              | .jpg / .mp4                                              | .jpg / .mp4                                              |
| Internminne:         | 16 GB                                                    | 16 GB                                                    | 16 GB                                                    | 64 GB                                                    |
| Wi-Fi:               | Ja (2,4 / 5 GHz)                                         | Ja (2,4 / 5 GHz)                                         | Ja (2 <mark>,</mark> 4 / 5 GHz)                          | Ja (2,4 / 5 GHz)                                         |
| Vanntettet:          | Ja (IPX7)                                                | Ja (IPX7)                                                | Ja (IPX7)                                                | Ja (IPX7)                                                |
| Brukstemperatur:     | +50°C til -25°C                                          | +50°C til -25°C                                          | +50°C til -25°C                                          | +50°C til -25°C                                          |
| Strømkilde:          | 1 stk. integrert 4000 mAh<br>1 stk. utskiftbart 3200 mAh | 1 stk. integrert 4000 mAh<br>1 stk. utskiftbart 3200 mAh | 1 stk. integrert 4000 mAh<br>1 stk. utskiftbart 3200 mAh | 1 stk. integrert 4000 mAh<br>1 stk. utskiftbart 3200 mAh |
| Brukstid:            | Totalt ca. 11 timer                                      | Totalt ca. 9 timer                                       | Totalt ca. 9 timer                                       | Totalt ca. 8 timer                                       |
| Ekstern strømkilde:  | Ja (USB type C)                                          | Ja (USB type C)                                          | Ja (USB type C)                                          | Ja (USB type C)                                          |
| Byggemateriale:      | Magnesium                                                | Magnesium                                                | Magnesium                                                | Magnesium                                                |
| Fysiske dimensjoner: | 181x133x68 mm                                            | 165x133x68 mm                                            | 196x143x76 mm                                            | 197x140x72 mm                                            |
| Egenvekt:            | 830 gram                                                 | 830 gram                                                 | 950 gram                                                 | 950 gram                                                 |
|                      |                                                          |                                                          |                                                          |                                                          |

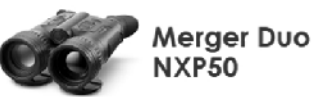

| Sensoroppløsning, termisk640x480 pxPikselpitch, termisk sensor:17 μmSensitivitet, termisk sensor:25 mKOppfriskhastighet:50 HzForstørrende styrke (digital)3-12xForstørrende styrke (digital)1,5-12xBrennvidde:50 mmBlendertall termisk:f/1.0Blendertall digital:f/1.4Synsfelt i meter, digital:21,8 v/ 3xSynsfelt i meter, digital:21,8 v/ 3xSkjermtype:AMOLED HDSkjermoppløsning:1280x960 pxØyeavstand:1000 meterBølgelengde, lasermåler:905 nmMålenøyaktighet, lasermåler:905 nmMålenøyaktighet, lasermåler:j.jpg / .mp4Internminne:64 GBWi-Fi:Ja (2,4 / 5 GHz)Vanntettet:Ja (IPX7)Brukstid:Totalt ca. 7,5 timerEktern strømkilde:Ja (USB type C)Bryggemateriale:MagnesiumFilsen strømkilde:1200 gram                                                                                                    | Sensoroppløsning, digital:    | 1920x1200 px (CMOS)  |
|----------------------------------------------------------------------------------------------------|-------------------------------|----------------------|
| Pikselpitch, termisk sensor:17 μmSensitivitet, termisk sensor<25 mKSoppfriskhastighet:50 HzForstørrende styrke (termisk)3-12xForstørrende styrke (digital)1,5-12xBrennvidde:50 mmBlendertall termisk:f/1.0Blendertall digital:f/1.4Synsfelt i meter, termisk:21,8 v/ 3xSynsfelt i meter, digital:21,1 v/ 2xSkjermtype:AMOLED HDSkjermoppløsning:1280x960 pxØyeavstand:1000 meterBølgelengde, lasermåler:905 nmMålenøyaktighet, lasermåler:905 nmMålenøyaktighet, lasermåler:j.jpg / .mp4Internminne:64 GBWi-Fi:Ja (L24 / 5 GHz)Vanntettet:Ja (IPX7)Brukstemperatur:50°C til -25°CStrømkilde:Ja (USB type C)Brukstid:Totalt ca. 7,5 timerEkstern strømkilde:Ja (USB type C)Bryske dimensjoner:207x140x73 mm                                                                                                    | Sensoroppløsning, termisk     | 640x480 px           |
| Sensitivitet, termisk sensor<25 mK                                                                                                    | Pikselpitch, termisk sensor:  | 17 µm                |
| Oppfriskhastighet:50 HzForstørrende styrke (termisk)3-12xForstørrende styrke (digital)1,5-12xBrennvidde:50 mmBlendertall termisk:f/1.0Blendertall digital:f/1.4Synsfelt i meter, termisk:21,8 v/ 3xSynsfelt i meter, digital:21,1 v/ 2xSkjermtype:AMOLED HDSkjermoppløsning:1280x960 pxØyeavstand:1000 meterBølgelengde, lasermåler:905 nmØylagenstetigtet, lasermåler:905 nmBølgelengde , IR-illuminator:905 nm (usynlig)Oppløsning, video:1,280x960 pxFilformat foto/video.jpg / .mp4Internminne:64 GBWi-Fi:Ja ((2,4 / 5 GHz))Vanntettet:Ja ((PX7))Brukstemperatur:+50°C til -25°CStrømkilde:Ja (USB type C)Byggemateriale:Ja (USB type C)Byggemateriale:1200 gram                                                                                                    | Sensitivitet, termisk sensor  | <25 mK               |
| Forstørrende styrke (termisk)3-12xForstørrende styrke (digital)1,5-12xBrennvidde:50 mmBlendertall termisk:f/1.0Blendertall digital:f/1.4Synsfelt i meter, termisk:21,8 v/ 3xSynsfelt i meter, digital:21,1 v/ 2xSkjermtype:AMOLED HDSkjermoppløsning:1280x960 pxØyeavstand:1800 m (termisk)Deteksjonsavstand:1000 meterBølgelengde, lasermåler:905 nmBølgelengde , IR-illuminator:905 nm (usynlig)Oppløsning, video:1,280x960 pxFilformat foto/video.jpg / .mp4Internminne:64 GBWi-Fi:Ja (2,4 / 5 GHz)Vanntettet:Ja (IPX7)Brukstemperatur:+50°C til -25°CStrømkilde:Ja (USB type C)Byggemateriale:Ja (USB type C)Byggemateriale:207x140x73 mmEgenvekt:1200 gram                                                                                                    | Oppfriskhastighet:            | 50 Hz                |
| Forstørrende styrke (digital)1,5-12xBrennvidde:50 mmBlendertall termisk:f/1.0Blendertall digital:f/1.4Synsfelt i meter, termisk:21,8 v/ 3xSynsfelt i meter, digital:21,1 v/ 2xSkjermtype:AMOLED HDSkjermoppløsning:1280x960 pxØyeavstand:1000 meterBølgelengde, lasermåler:905 nmBølgelengde, lasermåler:905 nm (usynlig)Oppløsning, video:1280x960 pxFilformat foto/video.jpg / .mp4Internminne:64 GBWi-Fi:Ja (2,4 / 5 GHz)Vanntettet:Ja (IPX7)Brukstidie:Totalt ca. 7,5 timerEkstern strømkilde:Ja (USB type C)Byggemateriale:MagnesiumFysiske dimensjoner:207x140x73 mmEgenvekt:1200 gram                                                                                                    | Forstørrende styrke (termisk) | 3-12x                |
| Brennvidde:50 mmBlendertall termisk:f/1.0Blendertall digital:f/1.4Synsfelt i meter, termisk:21,8 v/ 3xSynsfelt i meter, digital:21,1 v/ 2xSkjermtype:AMOLED HDSkjermoppløsning:1280x960 pxØyeavstand:12 mmDeteksjonsavstand:1000 meterBølgelengde, lasermåler:905 nmBølgelengde, lasermåler:905 nmBølgelengde, lasermåler:j.pg / .mp4Bølgelengde, lasermåler:j.pg / .mp4Internminne:64 GBWi-Fi:Ja (2,4 / 5 GHz)Vanntettet:Ja (2,4 / 5 GHz)Brukstide:Totalt ca. 7,5 timerEnderstifterJa (USB type C)Bryggemateriale:Ja (USB type C)Brygske dimensjoner:207x140x73 mmEgenvekt:1200 gram                                                                                                    | Forstørrende styrke (digital) | 1,5-12x              |
| Blendertall termisk:f/1.0Blendertall digital:f/1.4Synsfelt i meter, termisk:21,8 v/ 3xSynsfelt i meter, digital:21,1 v/ 2xSkjermtype:AMOLED HDSkjermtype:1280x960 pxØyeavstand:12 mmDeteksjonsavstand:1800 m (termisk)Bølgelengde, lasermåler:905 nmBølgelengde, lasermåler:905 nm (usynlig)Oppløsning, video:1280x960 pxFilformat foto/video.jpg / .mp4Internminne:64 GBWi-Fi:Ja (LX7)Brukstemperatur:450°C til -25°CStrømkilde:Ja (USB type C)Brukstid:Totalt ca. 7,5 timerEkstern strømkilde:Ja (USB type C)Byggemateriale:MagnesiumEysiske dimensjoner:207x140x73 mmEgenvekt:1200 gram                                                                                                    | Brennvidde:                   | 50 mm                |
| Blendertall digital:f/1.4Synsfelt i meter, termisk:21,8 v/3xSynsfelt i meter, digital:21,1 v/ 2xSkjermtype:AMOLED HDSkjermoppløsning:1280x960 pxØyeavstand:12 mmDeteksjonsavstand:1800 m (termisk)Bølgelengde, lasermåler:905 nmBølgelengde, lasermåler:905 nm (usynlig)Doppløsning, video:1280x960 pxFilformat foto/video.jpg / .mp4Internminne:64 GBWi-Fi:Ja (1PX7)Brukstemperatur:+50°C til -25°CStrømkilde:Ja (USB type C)Brukstid:Ja (USB type C)Byggemateriale:MagnesiumFysiske dimensjoner:207x140x73 mmEgenvekt:1200 gram                                                                                                    | Blendertall termisk:          | f/1.0                |
| Synsfelt i meter, termisk:21,8 v/ 3xSynsfelt i meter, digital:21,1 v/ 2xSkjermtype:AMOLED HDSkjermoppløsning:1280x960 pxØyeavstand:12 mmDeteksjonsavstand:1800 m (termisk)Rekkevidde, lasermåler:905 nmBølgelengde, lasermåler:905 nmBølgelengde, lasermåler:1280x960 pxBølgelengde, lasermåler:1280x960 pxStipp / .mp41280x960 pxInternminne:64 GBWi-Fi:Ja (lPX7)Brukstemperatur:+50°C til -25°CStrømkilde:Ja (lDS type C)Brukstid:Ja (USB type C)Bølgemateriale:MagnesiumFysiske dimensjoner:207x140x73 mmEgenvekt:1200 gram | Blendertall digital:          | f/1.4                |
| Synsfelt i meter, digital:21,1 v/ 2xSkjermtype:AMOLED HDSkjermoppløsning:1280x960 pxØyeavstand:12 mmØyeavstand:1800 m (termisk)Deteksjonsavstand:1000 meterBølgelengde, lasermåler:905 nmMålenøyaktighet, lasermåler:+/-1 mBølgelengde , IR-illuminator:905 nm (usynlig)Oppløsning, video:1280x960 pxFilformat foto/video.jpg / .mp4Internminne:64 GBWi-Fi:Ja (2,4 / 5 GHz)Vanntettet:Ja (IPX7)Brukstemperatur:+50°C til -25°CStrømkilde:Ja (USB type C)Byggemateriale:MagnesiumFysiske dimensjoner:207x140x73 mmEgenvekt:1200 gram                                                                                                    | Synsfelt i meter, termisk:    | 21,8 v/ 3x           |
| Skjermtype:AMOLED HDSkjermoppløsning:1280x960 pxØyeavstand:12 mmDeteksjonsavstand:1800 m (termisk)Rekkevidde, lasermåler:1000 meterBølgelengde, lasermåler:905 nmMålenøyaktighet, lasermåler:+/-1 mBølgelengde , IR-illuminator:905 nm (usynlig)Oppløsning, video:1280x960 pxFilformat foto/video.jpg / .mp4Internminne:64 GBWi-Fi:Ja (2,4 / 5 GHz)Vanntettet:Ja (IPX7)Brukstemperatur:+50°C til -25°CStrømkilde:Ja (USB type C)Byggemateriale:MagnesiumFysiske dimensjoner:207x140x73 mmEgenvekt:1200 gram                                                                                                    | Synsfelt i meter, digital:    | 21,1 v/ 2x           |
| Skjermoppløsning:1280x960 pxØyeavstand:12 mmØyeavstand:1800 m (termisk)Deteksjonsavstand:1800 m (termisk)Rekkevidde, lasermåler:1000 meterBølgelengde, lasermåler:905 nmMålenøyaktighet, lasermåler:+/-1 mBølgelengde , IR-illuminator:905 nm (usynlig)Oppløsning, video:1280x960 pxFilformat foto/video.jpg / .mp4Internminne:64 GBWi-Fi:Ja (2,4 / 5 GHz)Vanntettet:Ja (IPX7)Brukstemperatur:+50°C til -25°CStrømkilde:Ja (USB type C)Brygemateriale:MagnesiumFysiske dimensjoner:207x140x73 mmEgenvekt:1200 gram                                                                                                    | Skjermtype:                   | AMOLED HD            |
| Øyeavstand:12 mmDeteksjonsavstand:1800 m (termisk)Rekkevidde, lasermåler:1000 meterBølgelengde, lasermåler:905 nmMålenøyaktighet, lasermåler:+/-1 mBølgelengde , IR-illuminator:905 nm (usynlig)Oppløsning, video:1280x960 pxFilformat foto/video.jpg / .mp4Internminne:64 GBWi-Fi:Ja (2,4 / 5 GHz)Vanntettet:Ja (IPX7)Brukstemperatur:+50°C til -25°CStrømkilde:Ja (USB type C)Brukstid:Totalt ca. 7,5 timerEkstern strømkilde:Ja (USB type C)Byggemateriale:MagnesiumFysiske dimensjoner:207x140x73 mmEgenvekt:1200 gram                                                                                                    | Skjermoppløsning:             | 1280x960 px          |
| Deteksjonsavstand:1800 m (termisk)Rekkevidde, lasermåler:1000 meterBølgelengde, lasermåler:905 nmMålenøyaktighet, lasermåler:+/-1 mBølgelengde , IR-illuminator:905 nm (usynlig)Oppløsning, video:1280x960 pxFilformat foto/video.jpg / .mp4Internminne:64 GBWi-Fi:Ja (2,4 / 5 GHz)Vanntettet:Ja (IPX7)Brukstemperatur:+50°C til -25°CStrømkilde:Ja (USB type C)Brukstid:Totalt ca. 7,5 timerEkstern strømkilde:Ja (USB type C)Brygemateriale:207x140x73 mmEgenvekt:1200 gram                                                                                                    | Øyeavstand:                   | 12 mm                |
| Rekkevidde, lasermåler:1000 meterBølgelengde, lasermåler:905 nmMålenøyaktighet, lasermåler:+/-1 mBølgelengde , IR-illuminator:905 nm (usynlig)Oppløsning, video:1280x960 pxFilformat foto/video.jpg / .mp4Internminne:64 GBWi-Fi:Ja (2,4 / 5 GHz)Vanntettet:Ja (IPX7)Brukstemperatur:+50°C til -25°CStrømkilde:Ja (USB type C)Brukstid:InternsioneFiskstern strømkilde:Ja (USB type C)Brygemateriale:MagnesiumFysiske dimensjoner:207x140x73 mmEgenvekt:1200 gram                                                                                                    | Deteksjonsavstand:            | 1800 m (termisk)     |
| Bølgelengde, lasermåler:905 nmMålenøyaktighet, lasermåler:+/-1 mBølgelengde , IR-illuminator:905 nm (usynlig)Oppløsning, video:1280x960 pxFilformat foto/video.jpg / .mp4Internminne:64 GBWi-Fi:Ja (2,4 / 5 GHz)Vanntettet:Ja (1PX7)Brukstemperatur:+50°C til -25°CStrømkilde:InternerBrukstid:Totalt ca. 7,5 timerEkstern strømkilde:Ja (USB type C)Bryggemateriale:MagnesiumFysiske dimensjoner:207x140x73 mmEgenvekt:1200 gram                                                                                                    | Rekkevidde, lasermåler:       | 1000 meter           |
| Målenøyaktighet, lasermåler:+/-1 mBølgelengde , IR-illuminator:905 nm (usynlig)Oppløsning, video:1280x960 pxFilformat foto/video.jpg / .mp4Internminne:64 GBWi-Fi:Ja (2,4 / 5 GHz)Vanntettet:Ja (IPX7)Brukstemperatur:+50°C til -25°CStrømkilde:Intern Totalt ca. 7,5 timerEkstern strømkilde:Ja (USB type C)Bryggemateriale:MagnesiumFysiske dimensjoner:207x140x73 mmEgenvekt:1200 gram                                                                                                    | Bølgelengde, lasermåler:      | 905 nm               |
| Bølgelengde , IR-illuminator:905 nm (usynlig)Oppløsning, video:1280x960 pxFilformat foto/video.jpg / .mp4Internminne:64 GBWi-Fi:Ja (2,4 / 5 GHz)Vanntettet:Ja (IPX7)Brukstemperatur:+50°C til -25°CStrømkilde:InternerBrukstid:Totalt ca. 7,5 timerEkstern strømkilde:Ja (USB type C)Byggemateriale:MagnesiumFysiske dimensjoner:207x140x73 mmEgenvekt:1200 gram                                                                                                    | Målenøyaktighet, lasermåler:  | +/-1 m               |
| Oppløsning, video:1280x960 pxFilformat foto/video.jpg / .mp4Internminne:64 GBWi-Fi:Ja (2,4 / 5 GHz)Vanntettet:Ja (IPX7)Brukstemperatur:+50°C til -25°CStrømkilde:Totalt ca. 7,5 timerBrukstid:Ja (USB type C)Byggemateriale:MagnesiumFysiske dimensjoner:207x140x73 mmEgenvekt:1200 gram                                                                                                    | Bølgelengde , IR-illuminator: | 905 nm (usynlig)     |
| Filformat foto/video.jpg / .mp4Internminne:64 GBWi-Fi:Ja (2,4 / 5 GHz)Vanntettet:Ja (IPX7)Brukstemperatur:+50°C til -25°CStrømkilde:Totalt ca. 7,5 timerBrukstid:Ja (USB type C)Bryggemateriale:MagnesiumFysiske dimensjoner:207x140x73 mmEgenvekt:1200 gram                                                                                                    | Oppløsning, video:            | 1280x960 px          |
| Internminne:64 GBWi-Fi:Ja (2,4 / 5 GHz)Vanntettet:Ja (IPX7)Brukstemperatur:+50°C til -25°CStrømkilde:Totalt ca. 7,5 timerBrukstid:Totalt ca. 7,5 timerEkstern strømkilde:Ja (USB type C)Byggemateriale:MagnesiumFysiske dimensjoner:207x140x73 mmEgenvekt:1200 gram                                                                                                    | Filformat foto/video          | .jpg / .mp4          |
| Wi-Fi:Ja (2,4 / 5 GHz)Vanntettet:Ja (IPX7)Brukstemperatur:+50°C til -25°CStrømkilde:Totalt ca. 7,5 timerBrukstid:Totalt ca. 7,5 timerEkstern strømkilde:Ja (USB type C)Byggemateriale:MagnesiumFysiske dimensjoner:207x140x73 mmEgenvekt:1200 gram                                                                                                    | Internminne:                  | 64 GB                |
| Vanntettet:Ja (IPX7)Brukstemperatur:+50°C til -25°CStrømkilde:IBrukstid:Totalt ca. 7,5 timerEkstern strømkilde:Ja (USB type C)Byggemateriale:MagnesiumFysiske dimensjoner:207x140x73 mmEgenvekt:1200 gram                                                                                                    | Wi-Fi:                        | Ja (2,4 / 5 GHz)     |
| Brukstemperatur:+50°C til -25°CStrømkilde:Image: Comparison of the streme strømkilde:Brukstid:Totalt ca. 7,5 timerEkstern strømkilde:Ja (USB type C)Byggemateriale:MagnesiumFysiske dimensjoner:207x140x73 mmEgenvekt:1200 gram                                                                                                    | Vanntettet:                   | Ja (IPX7)            |
| Strømkilde:Totalt ca. 7,5 timerBrukstid:Totalt ca. 7,5 timerEkstern strømkilde:Ja (USB type C)Byggemateriale:MagnesiumFysiske dimensjoner:207x140x73 mmEgenvekt:1200 gram                                                                                                    | Brukstemperatur:              | +50°C til -25°C      |
| Brukstid:Totalt ca. 7,5 timerEkstern strømkilde:Ja (USB type C)Byggemateriale:MagnesiumFysiske dimensjoner:207x140x73 mmEgenvekt:1200 gram                                                                                                    | Strømkilde:                   |                      |
| Ekstern strømkilde:Ja (USB type C)Byggemateriale:MagnesiumFysiske dimensjoner:207x140x73 mmEgenvekt:1200 gram                                                                                                    | Brukstid:                     | Totalt ca. 7,5 timer |
| Byggemateriale:MagnesiumFysiske dimensjoner:207x140x73 mmEgenvekt:1200 gram                                                                                                    | Ekstern strømkilde:           | Ja (USB type C)      |
| Fysiske dimensjoner:207x140x73 mmEgenvekt:1200 gram                                                                                                    | Byggemateriale:               | Magnesium            |
| Egenvekt: 1200 gram                                                                                                    | Fysiske dimensjoner:          | 207x140x73 mm        |
|                                                                                                    | Egenvekt:                     | 1200 gram            |

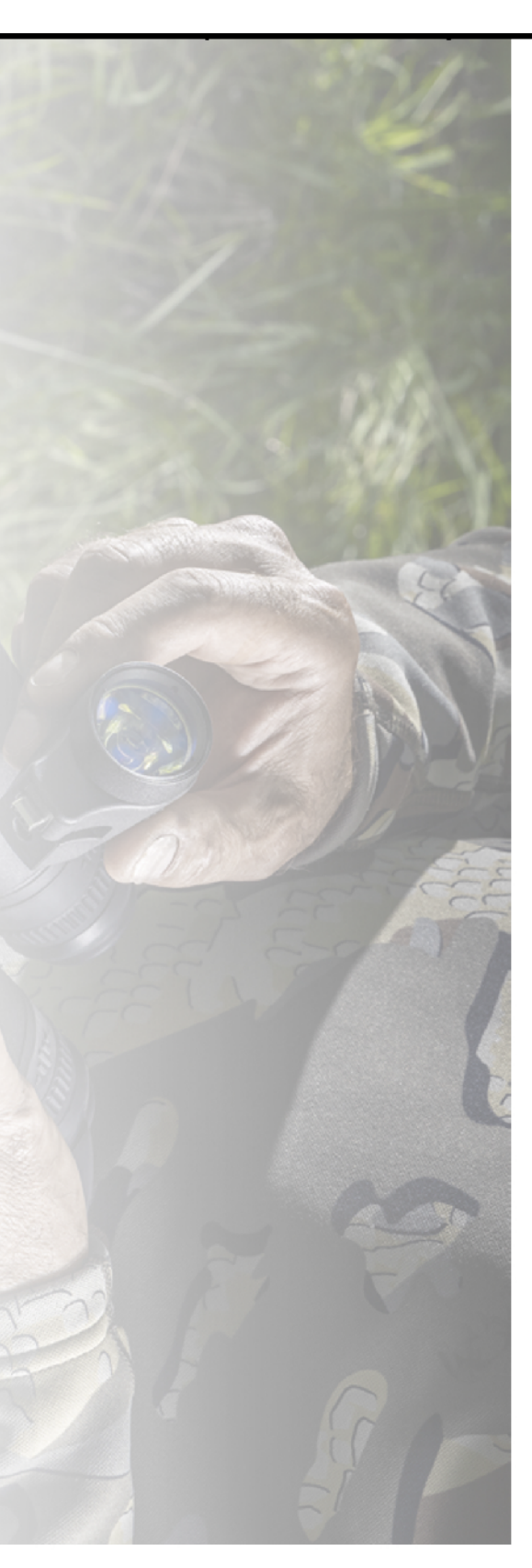

## **MEDFØLGENDE TILBEHØR**

Merger LRF XQ og XP ledsages av:

- 1 stk. APS3 batteripakke
- APS batterilader
- Adapter for stikkontakt
- USB type C-ledning
- Bæreveske med reim
- Nakkereim i neopren
- Kortfattet manual
- Linseklut
- Garantikort
- Stativadapter

Merger DUO NXP ledsages av samme tilbehørspakke som Merger LRF XQ og XP, men leveres i tillegg med demonterbar IR-illuminator.

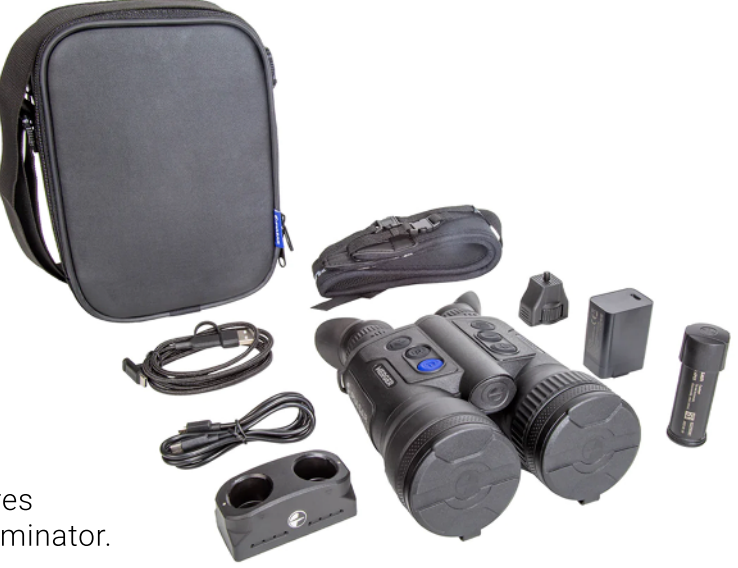

### **INFRARØD ILLUMINATOR (KUN NXP DU050)**

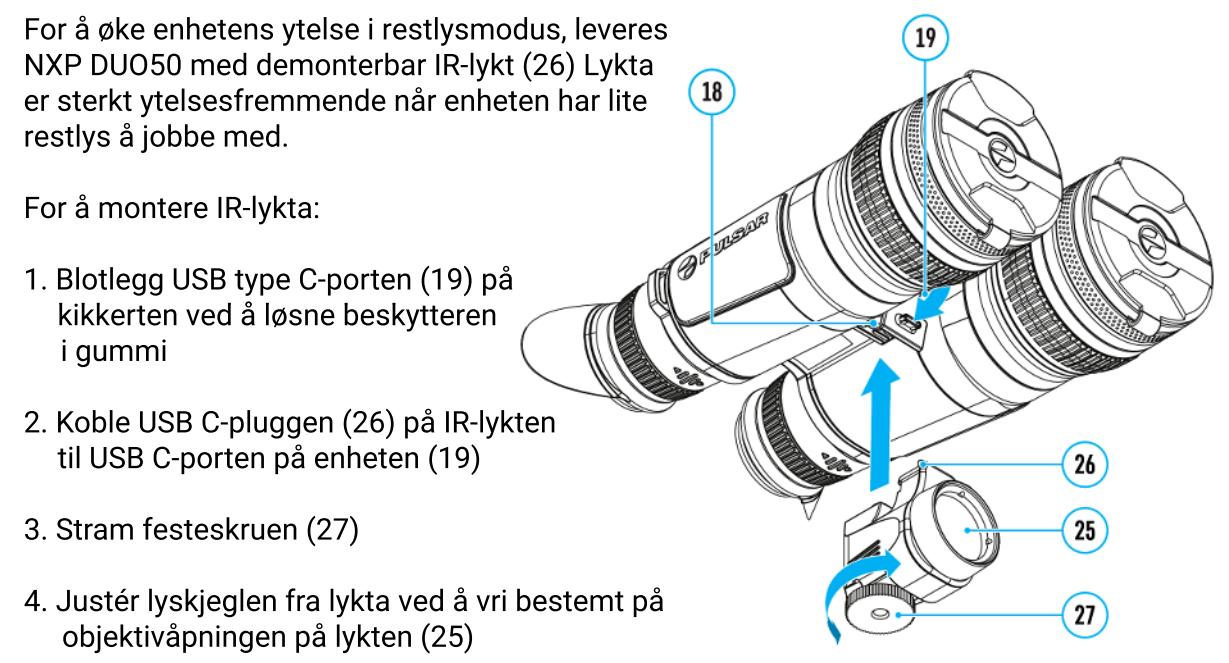

## **MONTERING PÅ STATIV**

Din Merger ledsages av en stativadapter som gjør det mulig å montere enheten på stativ. For å montere adapteren gjør du følgende:

- Fest adapteren (15) i gjengehullet (16)
   Skru festehjulet (24) medsols til du kjenner at det strammer
- 3. Skru adapteren fast i stativhodet (normalt v/ hjelp av hurtigfesteplate/skinne)

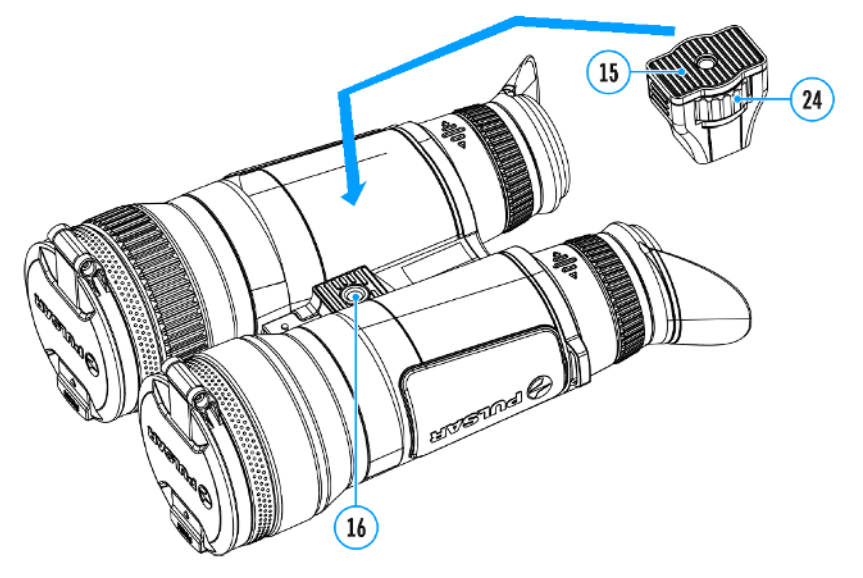

### GJØRE KLAR MEDFØLGENDE SELEVESKE (KUN DUO NXP)

Merger DUO NXP50 ledsages av en bæreveske som avviker fra de andre modellene i serien. Mens de andre modellene følges av en mer konvensjonell veske med skulderreim, følges NXP50 av en toppmatet veske med sele/kryssreim-system. Sela lar deg bære kikkerten lett tilgjengelig på brystet, samtidig som det fordeler vekta over en større del av kroppen.

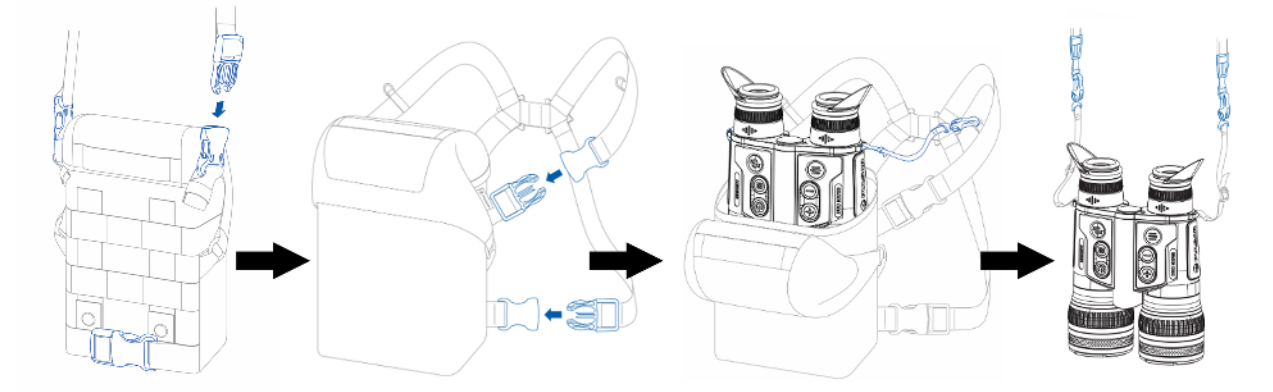

## **YTRE GRENSESNITT**

### **MERGER LRF XQ/XP/XL**

- 1. Laseravstandsmåler
- 2. Objektivdeksel
- 3. Utløserknapp for batterikammer
- 4. Slå enheten av/på/kalibrering
- 5. REC (stillbilde/videoopptak)
- 6. Måleknapp for avstandsmåler
- 7. Meny opp / zoom
- 8. Meny ned
- 9. MENU (meny)
- 10. Fokuseringsring
- 11. APS3-batteri
- 12. Diopterinnstilling
- 13. Okular
- 14. Batterikammer
- 15. Stativadapter
- 16. Gjengehull for stativadapter
- 18. USB type C-port

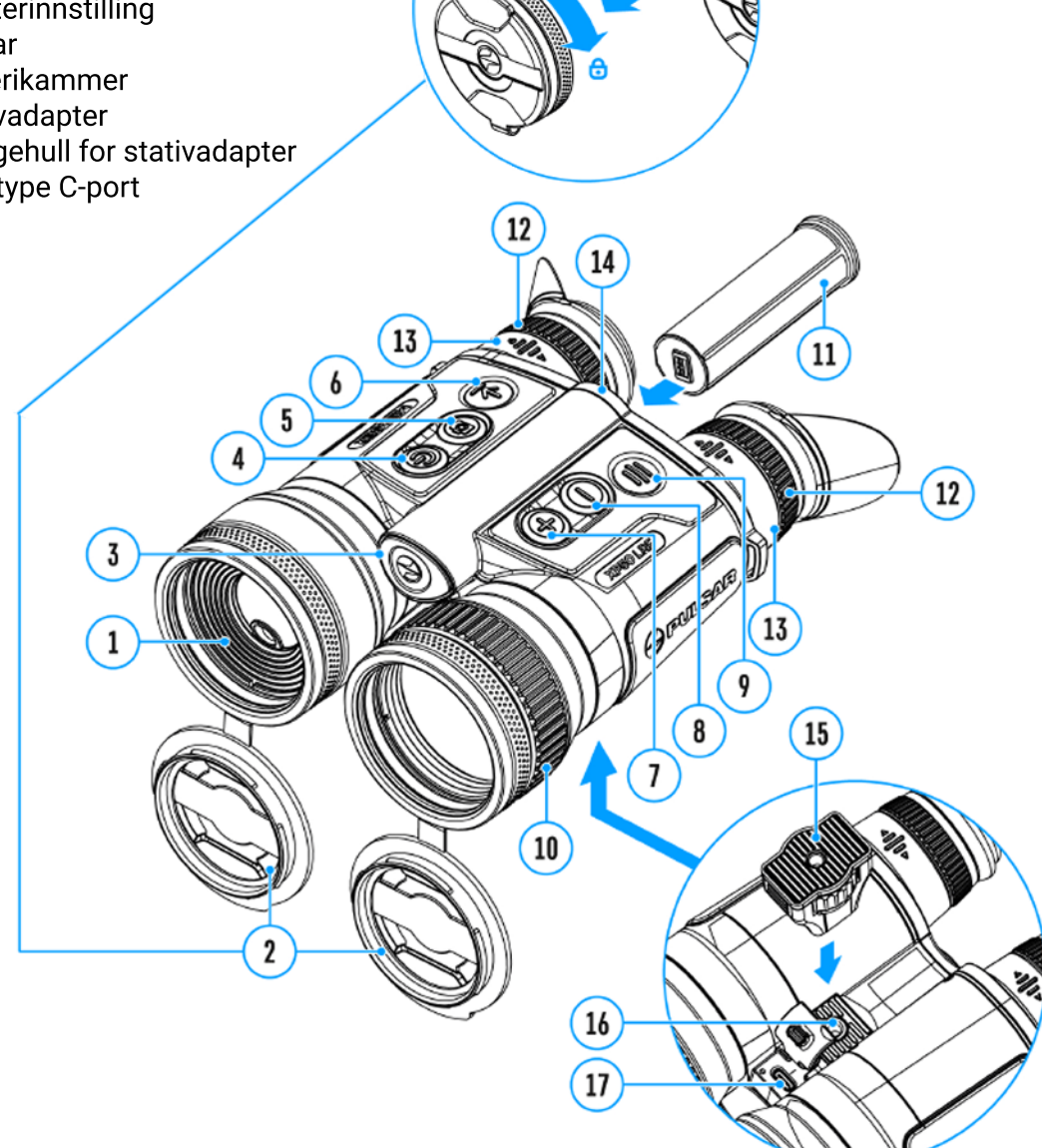

## **YTRE GRENSESNITT**

### **MERGER DUO NXP50**

- 1. Fokusring for digital kanal (dagslys/restlys)
- 2. Avtagbare linsedeksler
- 3. Utløserknapp for batterikammer
- 4. Slå enheten av/på / kalibrering
- 5. REC (stillbilde/videoopptak)
- 6. MODE (modus)
- 7. Meny opp / zoom
- 8. Meny ned
- 9. MENU (meny)
- 10. Fokusring for termisk kanal
- 11. APS3-batteri
- 12. diopterinnstilling
- 13. Okular
- 14. Batterikammer
- 15. Nærhetssensor
- 16. LED-indikator for batteristatus
- 17. Stativadapter
- 18. Gjengehull for stativadapter og/eller IR-illuminator
- 19. USB type C-port

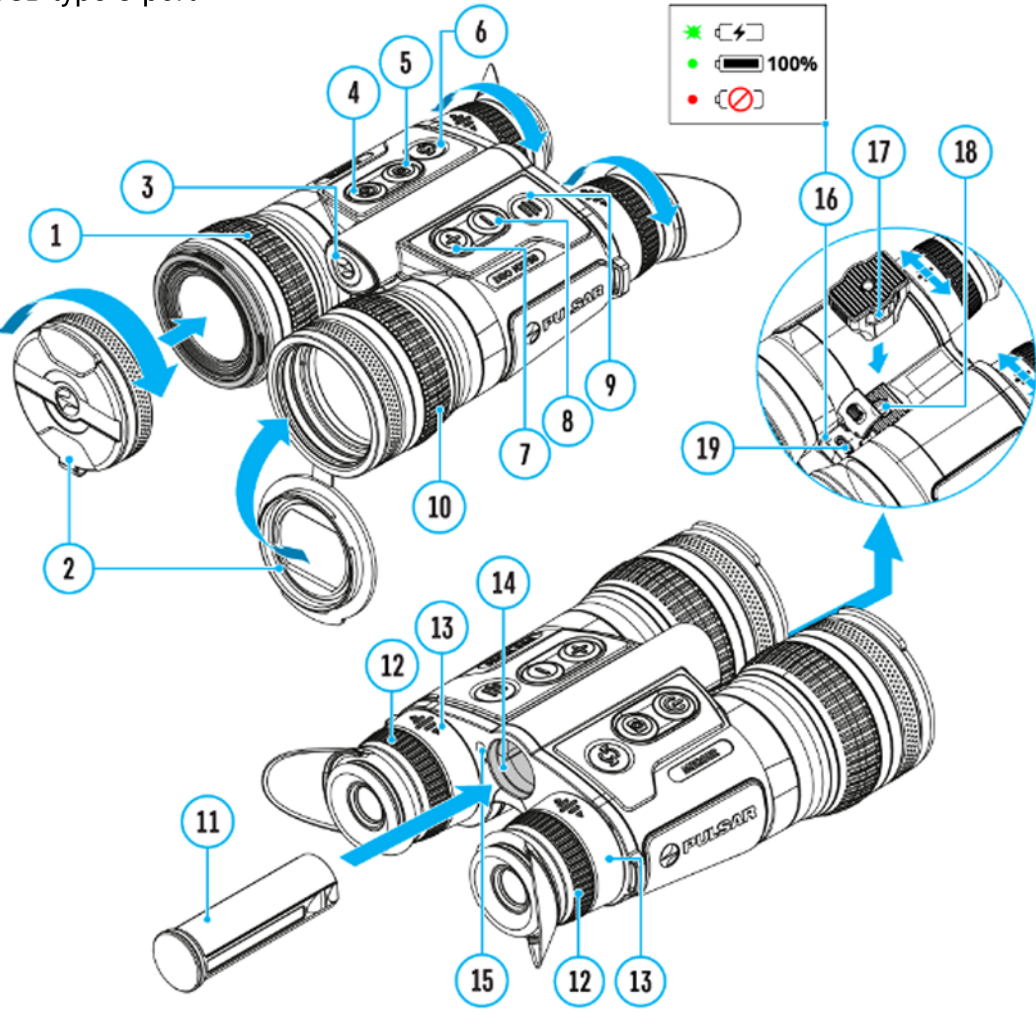

## PRODUKTEGENSKAPER

### MERGER LRF XQ/XP/XL

- 1024x768 px AMOLED-skjerm
- · Formspråk og ergonomi som en vanlig håndkikkert
- 8 ulike visningspaletter
- 3 ulike kalibreringsmodus
- Lang deteksjonsavstand
- Sømløs digital zoom
- 3 ulike signatursensitivetsnivåer (normal, høy og ultra)
- PiP (bilde i bilde)
- Opptaksfunksjon for både video (med lyd) og stillbilder
- App-kompatibel m/ både iOS og Android (app: Stream Vision 2)
- Wi-Fi-modul (for fjernstyring og sanntidsbildevisning fra og på mobil)
- Integrert laseravstandsmåler (rekkevidde ca. 1000 meter)
- Sensor som registrerer når enheten ikke er i bruk (skjermdvalemodus ved inaktivitet)
- Pikselreparasjonsmodus
- Fungerer i både varmt og kaldt vær (-25 +50 grader celcius)
- 100 % vanntett (IPX7-gradert)
- Stativadapter
- Utskiftbart litiumbatteri (APS3)
- Kan lade og driftes fra/av ekstern strømpakke/powerbank

### **MERGER DUO NXP50**

- Multispektral enhet med to separate sensorer
- Termisk sensor med 640x480 px oppløsning
- Digital CMOS-sensor med 1920x1200 px oppløsning
- 1280x960 px AMOLED-skjerm
- · Formspråk og ergonomi som en vanlig håndkikkert
- 8 ulike visningspaletter
- 3 ulike kalibreringsmodus
- Lang deteksjonsavstand
- Sømløs, digital zoom
- 3 ulike signatursensitivetsnivåer (normal, høy og ultra)
- PiP (bilde i bilde)
- · Opptaksfunksjon for både video (med lyd) og stillbilder
- App-kompatibel m/ både iOS og Android (app: Stream Vision 2)
- Wi-Fi-modul (for fjernstyring og sanntidsbildevisning fra og på mobil)
- Integrert laseravstandsmåler (rekkevidde ca. 1000 meter)
- Sensor som registrerer når enheten ikke er i bruk (skjermdvalemodus ved inaktivitet)
- Pikselreparasjonsmodus
- Fungerer i både varmt og kaldt vær (-25 +50 grader celcius)
- 100 % vanntett (IPX7-gradert)
- Stativadapter
- Utskiftbart litiumbatteri (APS3)
- · Kan lade og driftes fra/av ekstern strømpakke/powerbank

### **GENERELLE FORHÅNDSREGLER OM BATTERIBRUK**

• Bruk aldri tredjepartslader for å lade medfølgende batteri. Bruk av feil lader kan i ytterste konsekvens medføre brann

• Unngå lading av batteri umiddelbart etter at batteriet er blitt utsatt for lav temperatur. Hvis batteriet er svært kaldt, la batteriet akklimatisere i minst 30 minutter før lading

- Ikke lad batteriet uten tilsyn.
- · Ikke bruk laderen hvis den har tegn til skade eller modifikasjoner
- Ta batteriet ut av laderen straks batteriet er ferdig oppladet
- Ikke utsett batteriet for høye temperaturer eller åpen flamme.
- Ikke bruk medfølgende batteri som strømkilde for enheter som ikke bruker samme batteristandard.
- Ikke demontér batteri eller lader
- Unngå at batteri og lader utsettes for støt
- Påsé at batteri og lader unngår fukt
- Hold batteriet unna små barn

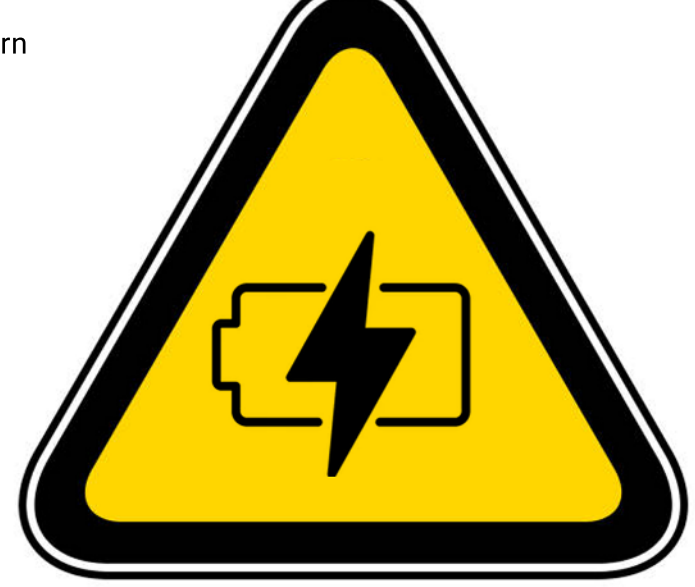

## FORHÅNDSREGLER FOR BATTERI

• Skal batteriet lagres over lang tid bør batterikapasiteten ligge på mellom 50 og 80 % før lagring

• Lading bør fortrinnsvis skje i temperaturer på mellom 0 og 35 grader celcius. Lades batteriet i temperaturer kaldere eller varmere enn dette, vil det ha stor negativ effekt på batteriets forventede levetid

• Batteriet vil ha vesentlig dårligere kapasitet i kaldt vær. Dette er helt normalt og må forventes

• Brukes batteriet i lavere eller høyere temperaturer enn det som er anbefalt, vil det påvirke levetiden på batteriet negativt

•Batteriet har kortslutningsvern, men likevel oppfordres brukeren til å unngå situasjoner som kan medføre kortslutning

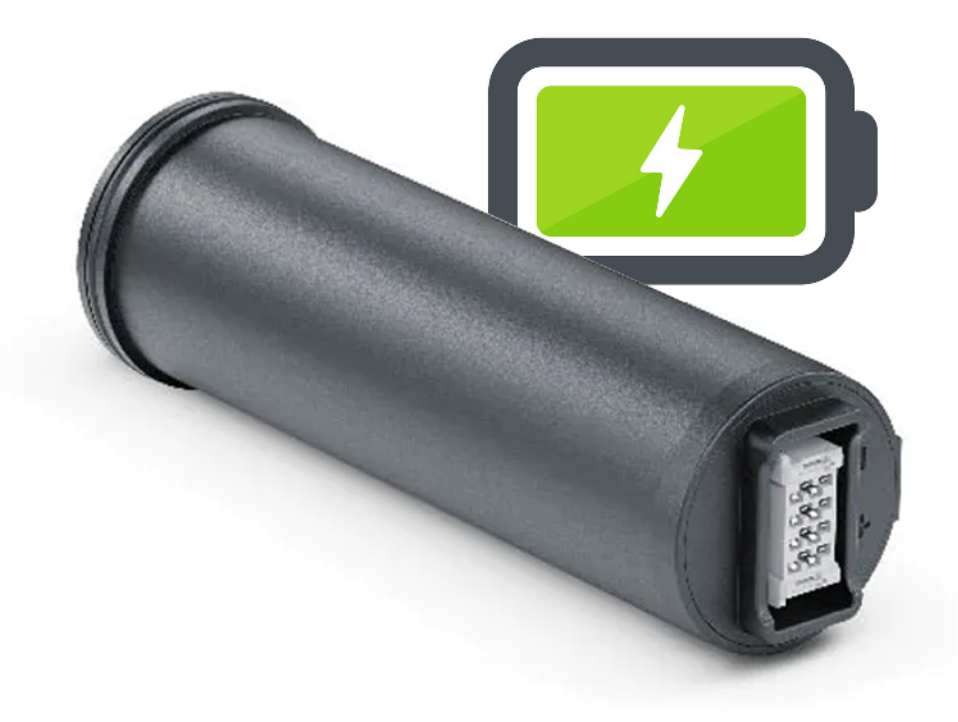

## **LADING AV BATTERI (APS3)**

Samtlige Merger-modeller leveres med 1 stk. utskift- og oppladbart litium-batteri (APS 3), i tillegg til et innebygget, oppladbadbart batteri. Begge bør lades opp til 100 % innen du tar i bruk din Merger for første gang. Følgende ikoner vil blinke når batteriene er i ferd med å utlades:100 2000

### **LADEOPSJON 1**

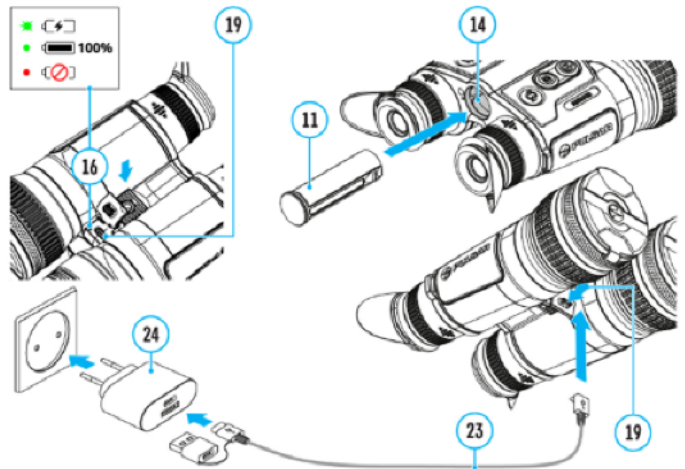

- 1. Sett inn batteriet (11) i batterikammeret (14)
- 2. Koble USB C-ledningen (23) til USB-porten på enheten (19)
- 3. Koble den andre enden av USB-ledningen (23) til strømadapteren (24) ved å fjerne type-A adapteren.
- 4. Plugg strømadapteren (24) i strømuttaket i veggen.
- 5. Vent til batteriene er ferdig oppladet (1 2 ) Det innebygde batteriet er nr 1., mens APS3 angis som nummer 2.

Merknad: I nærheten av batterikammeret er det en liten lysdiode (16) som indikerer status på batteriet selv om enheten er slått av.

| (16) LED-indikatorlys              | Batteristatus                                                                                           |
|------------------------------------|----------------------------------------------------------------------------------------------------|
| 🗰 blinkende grønt                  | Batteriene lader                                                                                        |
| <ul> <li>Konstant grønt</li> </ul> | Batteriene er oppladet                                                                                  |
| • Konstant rødt                    | Ett av batteriene er<br>defekt. Enheten må<br>ikke brukes. Defekt<br>batteri bør byttes<br>umiddelbart. |
| - Lys avslått                      | Batteri er enten ikke<br>satt i , eller enheten er<br>slått på.                                         |

Viktige merknader ved lading av batterier via USB Type-C:

- Det gis ladeprioritet til det innebygde batteriet.
- Når enheten er slått av vil begge batterier lades opp samtidig.
- I bruk vil det innebygde batteriet utlades først.

### **LADEOPSJON 2**

- 1. Plassér batteriet (11) i APS-laderen (18)
- 2. Punkt A på batteriet må matche punkt B på laderen.
- 3. Koble USB-B-pluggen (22) i porten (19) på laderen (18)
- 4. Koble den andre enden av ledningen (22) til USB-porten på strømadapteren (23)
- 5. Plugg i stikkontakten.
- 6. LED-indikatoren (20) viser ladestatus.
- 7. Batteriet er fulladet når samtlige fire dioder lyser grønt.
- 8. To batterier kan lades samtidig.

| Batteristatus<br>vå ligger mellom 0-10 %.<br>er tilkoblet strøm.<br>vå ligger mellom 0-10 %.<br>er ikke tilkoblet strøm.<br>ivå mellom 10 og 20 %<br>ivå mellom 20 og 60 % |
|----------------------------------------------------------------------------------------------------|
| vå ligger mellom 0-10 %.<br>er tilkoblet strøm.<br>vå ligger mellom 0-10 %.<br>er ikke tilkoblet strøm.<br>ivå mellom 10 og 20 %<br>ivå mellom 20 og 60 %                  |
| vå ligger mellom 0-10 %.<br>er ikke tilkoblet strøm.<br>ivå mellom 10 og 20 %<br>ivå mellom 20 og 60 %<br>ivå mellom 60 og 95 %                                            |
| ivå mellom 10 og 20 %<br>ivå mellom 20 og 60 %<br>ivå mellom 60 og 95 %                                                                                                    |
| ivå mellom 20 og 60 %<br>ivå mellom 60 og 95 %                                                                                                    |
| ivå mellom 60 og 95 %                                                                                                    |
|                                                                                                    |
| Fulladet.                                                                                                    |
|                                                                                                    |
| t batteri. Ikke bruk!                                                                                                    |

## **INSTALLERE APS3**

OBS: Før du innstallerer batteriet bør du påsé at den forseglende o-ringen i gummi som omslutter enden av batteriet er uskadet. Denne er helt essensiell for å sikre at det ikke trenger inn vann i batterikammeret.

- 1. Sett batteriet (11) inn i batterikammeret (14).
- 2. Du hører et lite "klikk" når batteriet er satt inn korrekt.
- 3. For å ta batteriet ut av kammeret, trykk på utløserknappen (3)

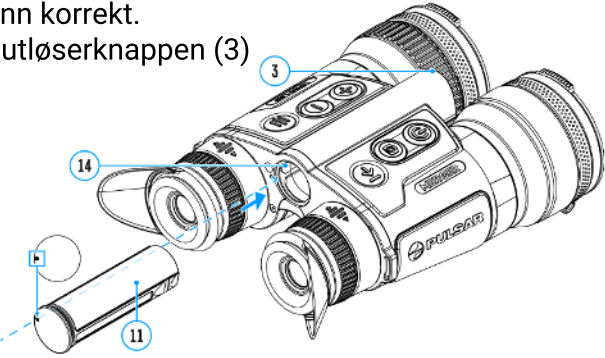

(18

19

22

## **GENERELT OM ENHETENS STRØMFORSYNING**

Merger LRF drives av to batterier: Ett integrert, og ett utskiftbart proprietært batteri som Pulsar kaller APS3. Sistnevnte kan du kjøpe i løsvekt.

| • 🔊 🔅 A | y 2.5x √ | 12:00 | 1 💷 2 💷 |
|---------|----------|-------|---------|
|---------|----------|-------|---------|

- Hvis det er satt inn et APS 3-batteri i enheten, vil du se to separate batteri-ikoner i toppmenylinjen (jf. ikonene helt til høyre på illustrasjonen ovenfor. Batteri 1 angir status for det integrerte batteriet, mens batteri 2 representerer det utskiftbare APS3batteriet
- Hvis det ikke står i et utskiftbart batteri, vil du kun se ett batteri-ikon i menylinje
- Hvis begge batterier er fulladet, vil enheten drives av det utskiftbare batteriet. Enheten bytter automatisk til det integrerte batteriet straks det andre begynner å gå tomt
- · Ved lading batterinivå angis i prosent i toppmenylinjen
- · Det er mulig å bytte batteri selv om din Merger er påslått

### **BRUK AV EKSTERN STRØMKILDE**

Merger-serien støtter bruk av eksterne tredjeparts strømkilder, eksempelvis 5 volts strømpakker (powerbanks) Du kobler til ekstern strømkilde på følgende måte:

- 1. Koble den eksterne strømkilden til USB-Cporten (17) på din Merger
- 2. Merger vil nå automatisk prioritere den eksterne strømkilden, samtidig som de to andre batteriene lader opp.
- 3. Du vil nå se et eget batteriladingsikon, samt en prosentverdi, på skjermen.
- 4. Kikkerten bytter automatisk tilbake til det integrerte batteriet straks man kobler ut ekstern strøm.

#### **OBS:**

Lader man batteriene i temperaturer under frysepunktet risikerer man å redusere batteriets levetid betraktelig. Skal du bruke ekstern strøm i kaldt vær er det tilrådelig at kikkerten har vært i bruk noen minutter før du kobler til.

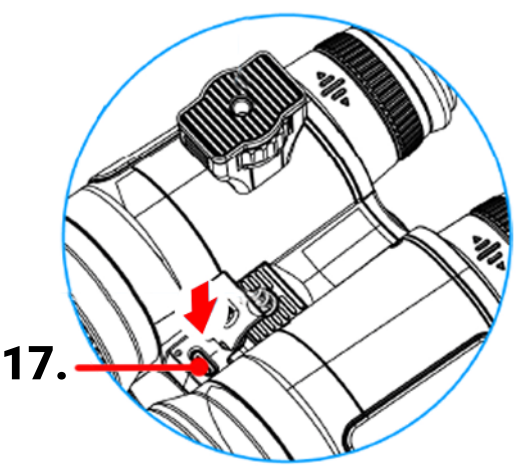

### **OPPSTART OG INNLEDENDE INNSTILLINGER**

### LRF XQ/XP/XL

- 1. Åpne objektivdekslene (2)
- 2. Skru enheten på med et lett trykk på ON/OFF-knappen (4)
- 3. Justér pupillavstanden ved å presse okularene (13) mot eller fra hverandre.
- 4. Justér diopterringen (12) slik at ikonene på skjermen tegnes skarpt.
- 5. Rotér fokuseringsringen (10) for å skarpstille
- Velg ønsket kalibreringsmodus: M for manuell, SA for semi-automatisk, og A for automatisk kalibrering. Du velger kalibreringsmodus fra hovedmenyen (åpnes ved å holde inne MENUknappen (9).
- 7. Ved kalibreringsmodus A eller SA, kalibrerer du bildet med et lett trykk på ON/OFF-knappen. Lukk linsedekselet før du kalibrerer manuelt.

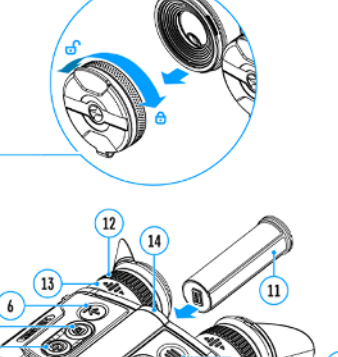

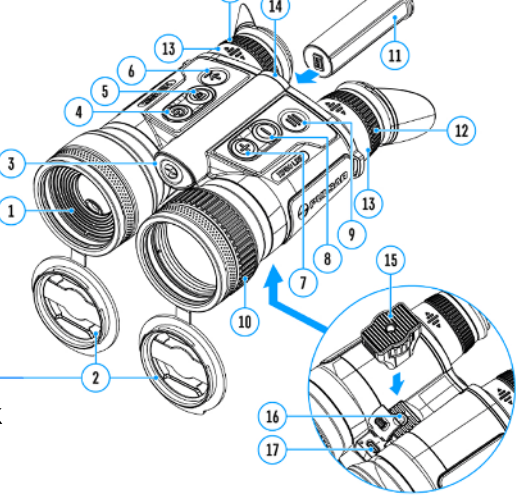

- 8. Velg forsterkningsnivå (*Amplification Level*) (*Normal, High* eller *Ultra*) ved å trykke lett på DOWN-knappen (8)
- 9. Justér lysintensitet, skjermkontrast og zoom i hurtigmenyen (åpnes ved å trykke lett på MENU-knappen).
- 10. Trykk lett på LRF-knappen (6) for å starte opp laseravstandsmåleren. Målerretikkelet dukker nå opp midt i bildet. Trykk lett igjen på LRF-knappen (6) for å foreta en måling. Du kan skanne og få fortløpende målinger ved å holde samme knapp nede i 2 sekunder. Avstandsmåleren slår seg av automatisk hvis den er inaktiv i mer enn 4 sekunder.
- 11. Merger LRF slås av ved å holde nede ON/OFF-knappen (4).

#### Viktige merknader:

Merger har innebygget øyesensor som registrerer når enheten flyttes bort fra ansiktet. Flyttes enheten bort fra øynene vil skjermen gå automatisk i pausemodus, dette for å forhindre at lyset fra skjermen skal avsløre hvor brukeren sitter. Ganske genialt?

Merk også at værforhold har mye å si for hvordan enheten vil tegne omgivelsene, men du kan i stor grad påvirke bildets tegning ved å manuelt justere kontrast, lysintensitet osv.

Pek aldri enheten mot sterke energikilder, slik som laserstråler (synlig og usynlig) eller mot Sola.

### **DUO NXP50**

- 1. Åpne objektivdekslene (2)
- 2. Skru enheten på med et lett trykk på ON/OFF-knappen (4)
- 3. Justér pupillavstanden ved å presse okularene (13) mot eller fra hverandre.
- 4. Justér diopterringen (12) slik at ikonene på skjermen tegnes skarpt.
- 5. Trykk lett på MODE (6) og velg ønsket modus (termisk eller digitalt)
- 6. Skarpstill bildet ved å vri på fokuseringsringen for termisk visning (10) eller digital visning (1)
- ett trykk ed å ot slik at 2 g velg ønsket talt) på fokuseringsg (10) eller

¥ €≁⊐

7. Hold nede MODE (6) for å aktivere multispektralt bilde i bilde-visning (PiP). Lette trykk lar deg alternere mellom termisk eller digital bildevisning i PiP-bilderuten

#### 8. I termisk og multispektralt PiP-modus:

- Velg ønsket kalibreringsmodus: M for manuell, SA for semi-automatisk, og A for automatisk kalibrering. Du velger kalibreringsmodus fra hovedmenyen (åpnes ved å holde inne MENUknappen (9).
- Ved kalibreringsmodus A eller SA, kalibrerer du bildet med et lett trykk på ON/OFF-knappen. Lukk linsedekselet før evt. manuell kaliberering av termisk bildemodus
- Velg ønsket signaturforsterkningsnivå (*Amplification Level*) (*Normal, High* eller *Ultra*) ved å trykke lett på DOWN (8)
- Velg ønsket utjevingsfilter (*Smoothing Filter*: 余) for å optimalisere bildet i takt med økende signaturforsterkningsnivå
- I termisk modus bytter du raskt mellom visningspaletten "White Hot" og øvrige paletter ved å holde nede DOWN-knappen (8)

#### 9. I digitalt og multispektralt visningsmodus med IR-lykt tilkoblet

- Trykk lett på DOWN (8) for å skru på IR-lykten
- Trykk lett på DOWN (8) for å velge ønsket lysintensitet på lykten
- For å skru IR-lykten av, hold DOWN (8) nede
- 10. Justér lysintensitet, skjermkontrast og zoom i hurtigmenyen (åpnes ved å trykke lett på MENU-knappen (9).
- 11. Skru av din Merger DUO NXP50 ved å holde ON/OFF-knappen (4) nede

#### Viktige merknader:

Merger har innebygget øyesensor som registrerer når enheten flyttes bort fra ansiktet. Flyttes enheten bort fra øynene vil skjermen gå automatisk i pausemodus, dette for å forhindre at lyset fra skjermen skal avsløre hvor brukeren sitter.

Merk også at værforhold har mye å si for hvordan enheten vil tegne omgivelsene, men du kan i stor grad påvirke bildets tegning ved å manuelt justere kontrast, lysintensitet osv.

Pek aldri enheten mot sterke energikilder, slik som laserstråler (synlig og usynlig) eller mot Sola.

## **KNAPPER OG FUNKSJONER**

### LRF XQ/XP/XL

| FUNKSJON                                                | КЛАРР                                 |
|---------------------------------------------------------|---------------------------------------|
| Slå enhet på                                            | Kort trykk                            |
| Slå enhet av                                            | Hold nede (3 sek.)                    |
| Skru av skjerm<br>(forutsetter at øyesensor er avslått) | <sup>®</sup> Hold nede (under 3 sek.) |
| Skru på skjerm<br>(forutsetter at øyesensor er avslått) | Kort trykk                            |
| Kalibrér sensor                                         | Kort trykk                            |
| Kontrollér diskré zoom                                  | Hort trykk                            |
| PiP-funksjon (bilde i bilde) av/på                      | 🕀 Hold nede                           |
| Bytt forsterkningsnivå                                  | Kort trykk                            |
| Skru av/på <b>White Hot</b> -palett                     | ⊖ Hold nede                           |
| ОРРТАК                                                  | KNAPP                                 |
| Start/pause/gjenoppta<br>videoopptak                    | Kort trykk                            |
| Stop videoopptak                                        | Hold nede                             |
| Veksle mellom foto/video                                | Hold nede                             |
| Ta stillbilde                                           | Kort trykk                            |
| HOVEDMENY                                               | KNAPP                                 |
| Åpne hovedmeny                                          | Hold nede                             |
| Navigér meny opp/høyre                                  | Hort trykk                            |
| Navigér meny ned/venstre                                | ☺ Kort trykk                          |
| Bekreft valg                                            | Kort trykk                            |
| Gå ut av undermeny uten<br>å bekrefte valg              | Hold nede                             |
| Avslutt meny (gå tilbake til<br>standard visning)       | Hold nede                             |
| HURTIGMENY                                              | KNAPP                                 |
| Åpne hurtigmeny                                         | Kort trykk                            |
| Veksle mellom<br>hurtigmenyfunksjoner                   | Kort trykk                            |
| Øk verdi                                                | ① Kort trykk                          |
| Minsk verdi                                             |                                       |
| Avslutt hurtigmeny                                      | Hold nede                             |
| AVSTANDSMÅLER                                           | KNAPP                                 |
| Aktivér målerenhet                                      | Hort trykk                            |
| Mål avstand                                             | Hort trykk                            |
| Start/stopp skannemodus                                 | Hold nede                             |

## **KNAPPER OG FUNKSJONER**

### DUO NXP50

| FUNKSJON                                                           | КЛАРР                                                                                                    |
|--------------------------------------------------------------------|----------------------------------------------------------------------------------------------------|
| Slå enhet på                                                       | lett trykk                                                                                                    |
| Slå enhet av                                                       | log Hold nede i 3 sek.                                                                                                    |
| Slå av skjerm<br>(forutsetter at øyesensor<br>er deaktivert)       | log Hold nede i under 3 sek.                                                                                                    |
| Slå på skjerm<br>(forutsetter at øyesensor<br>er deaktivert)       | i Lett trykk                                                                                                    |
| Kalibrér termisk sensor                                            | I Lett trykk                                                                                                    |
| Bytt mellom termisk<br>og digital kanal                            | lett trykk                                                                                                    |
| Aktivere multispektralt PiP-modus                                  | lold nede                                                                                                    |
| Veksle mellom termisk og digital<br>kanal i PiP-vinduet            | Ett trykk     Ett trykk     Ett tryk |
| Digital zoom                                                       | Eett trykk                                                                                                    |
| PiP på/av<br>(gjelder begge kanaler)                               | ① Hold nede                                                                                                    |
| Endre forsterkningsnivå på<br>termisk visning (inkl. PiP)          | Lett trykk                                                                                                    |
| Skru på/av White Hot visningspalett<br>termisk visning (inkl. PiP) | ⊖ Hold nede                                                                                                    |
| OPPTAKSENHET                                                       | КЛАРР                                                                                                    |
| Start/pause/gjenoppta videoopptak                                  | Lett trykk                                                                                                    |
| Avslutt videoopptak                                                | Hold nede                                                                                                    |
| Veksle mellom video og foto                                        | Hold nede                                                                                                    |
| Ta stillbilde                                                      | Lett trykk                                                                                                    |
| HOVEDMENY                                                          | КЛАРР                                                                                                    |
| Åpne hovedmeny                                                     | Hold nede                                                                                                    |
| Navigér meny opp/høyre                                             | Eett trykk                                                                                                    |
| Navigér meny ned/venstre                                           | Lett trykk                                                                                                    |
| Bekreft valg                                                       | Lett trykk                                                                                                    |
| Avslutt undermeny uten å lagre                                     | Hold nede                                                                                                    |
| Avslutt meny                                                       | Hold nede                                                                                                    |
| HURTIGMENY                                                         | КЛАРР                                                                                                    |
| Åpne hurtigmeny                                                    | Lett trykk                                                                                                    |
| Veksle mellom menyfunksjoner                                       | Lett trykk                                                                                                    |
| Øk verdi                                                           | Lett trykk                                                                                                    |
| Redusér verdi                                                      | Lett trykk                                                                                                    |
| Avslutt hurtigmeny                                                 | Hold nede                                                                                                    |
| IR-ILLUMINATOR                                                     | КЛАРР                                                                                                    |
| Aktivér IR-illuminator                                             | Lett trykk                                                                                                    |
| Endre lysstyrke                                                    | Lett trykk                                                                                                    |
| Slå IR-illuminator av                                              | Hold nede                                                                                                    |

### DRIFTSTATUSMENY

Enhetens til enhver tid gjeldende driftstatu kan monitoreres ved å lese av informasjonen fra

i statusmenyen i bunnen på skjermen. På Merger LRF XQ/XP/XL vises status på følgende nøkkelfunksjoner (fra høyre):

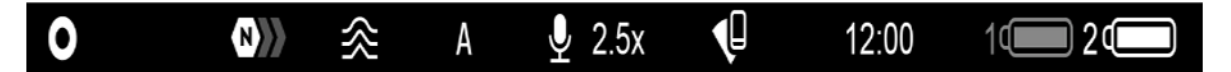

- 1. Visningsmodus (eks. White Hot)
- 2. Signaturforsterkningsnivå (eks. normal)
- 3. Utjevningsfilter (menyikon vises kun når denne funksjonen er aktivert)
- 4. Kalibreringsmodus (evt. en nedtellingstimer ( ♂ ∞∞)) vil bli synlig i 3 sekunder hver gang enheten kalibrerer hvis automatisk kalibrering er valgt).
- 5. Mikrofon
- 6. Gjeldende forstørrelse (eks. 2.5x)
- 7.- Wi-Fi-tilkobling
- 8. Klokke
- 9. Strømforsyning.
  - "- Når enheten drives av integrert eller utskiftbart APS3-batteri.
  - Mår enheten drives av ekstern strømforsyning, eks. powerbank.
  - 📭 Når enheten lader fra en ekstern strømkilde.

På den multispektrale DUO NXP50 er statusmenyen litt annerledes:

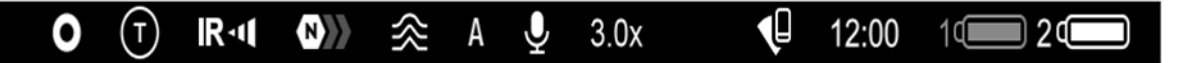

1. Visningspalett (eks. White Hot) i termisk modus og med multispektralt PiP-modus aktivert

#### 2.Bildemodus:

- Digital kanal/modus
- Termisk modus/kanal
- 🔞 Multispektralt PiP, digital kanal
- 🕞 Multispektralt PiP, termisk kanal
- 🔞 Multispektralt PiP digital kanal deaktivert
- Multispektralt PiP termisk kanal deaktivert
- 3. Lysstyrke på IR-illuminator (eks. nivå 3)
- 4. Signaturforsterkningsnivå (eks. normal)
- 5. Utjevningsfilter (menyikon vises kun når denne funksjonen er aktivert)
- Kalibreringsmodus (evt. en nedtellingstimer (O 0003)) vil bli synlig i 3 sekunder hver gang enheten kalibrerer hvis automatisk kalibrering er valgt).
- 7. Mikrofon
- 8. Gjeldende forstørrelse (eks. 2.5x)
- 9.- Wi-Fi-tilkobling
- 10. Klokke
- 10. Strømforsyning.
  - 🖙 🖙 Når enheten drives av integrert eller utskiftbart APS3-batteri.
  - 📲 Når enheten drives av ekstern strømforsyning, eks. powerbank.
  - 💶 Når enheten lader fra en ekstern strømkilde.

## HURTIGMENY

Hurtigmenyen lar deg gjøre raske justeringer på de viktigste funksjonene på din Merger, eksempelvis lysstyrke på skjerm, digital zoom o.l. For å bruke hurtigmenyen:

- Lett/raskt trykk på MENU-knappen (9) åpner hurtigmenyen
- Du veksler mellom ulike menyfunksjoner ved ytterligere raske trykk med MENU-knappen (9)
- Du avslutter hurtigmenyen ved å hente holde i MENU-knappen (9) nede. Alternativt vil menyen avsluttes automatisk etter 5 sekunders inaktivitet

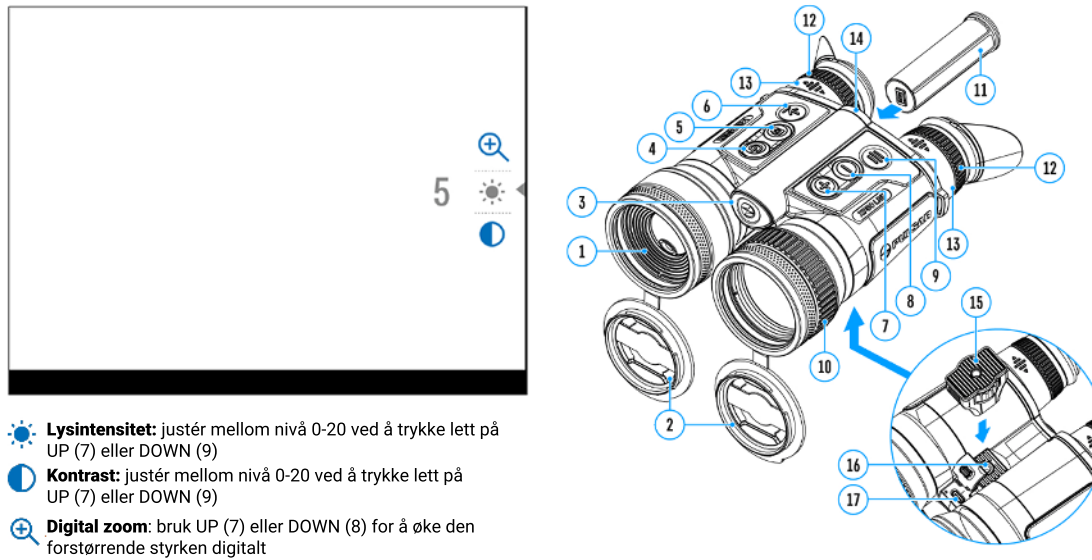

- **Stadiametrisk avstandsmåler** (kun på DUO NXP50): endre posisjon på horisontale siktelinjer ved å trykke lett på UP/DOWN. Du finner mer utfyllende informasjon om denne funksjonen i underkapitlet "Stadiametrisk avstandsmåler"

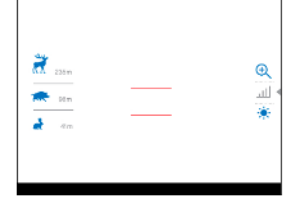

## HOVEDMENY

Hovedmenyen på din Merger får du tilgang på med følgende fremgangsmåte:

- 1. Hold nede MENU-knappen (9)
- 2. Trykk lett på UP/DOWN (7/8) for å veksle mellom de ulike menyfunksjonene.
- 3. Åpne ønsket menyfunksjon med et lett på MENU (9)
- 4. Du avslutter hovedmenyen ved å holde MENU-knappen (9) nede
- 5. Hovedmenyen vil også avsluttes automatisk etter 10 sekunders inaktivitet

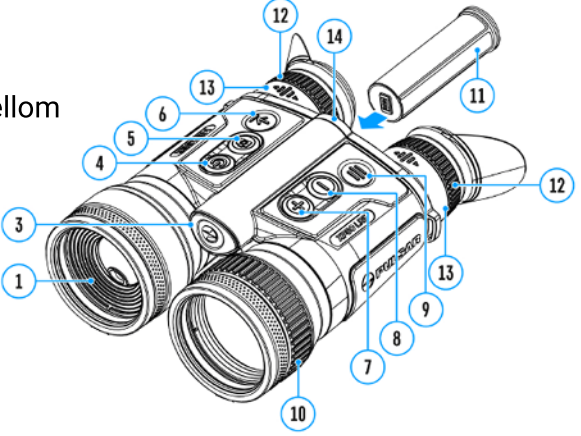

### MENYOVERSIKT

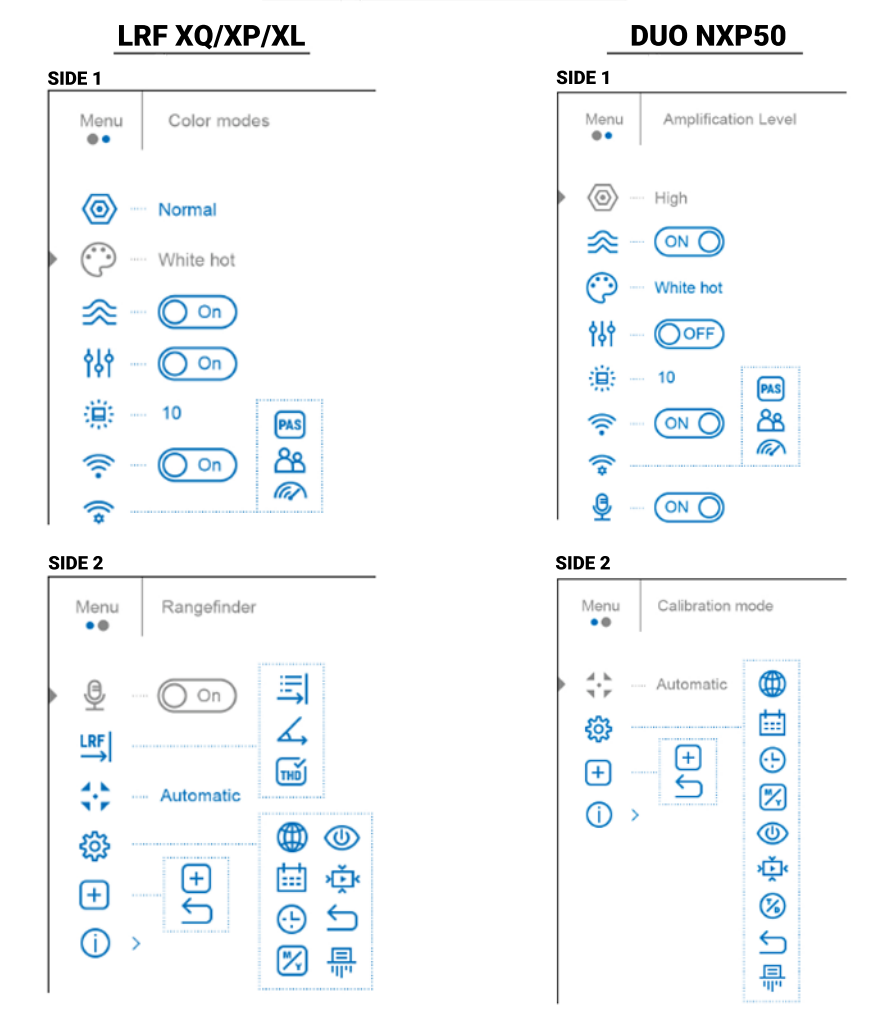

## SIGNATURFORSTERKNINGSNIVÅ @

Merger-serien er utstyrt med programvare-algoritmer som kan endre og forbedre signalet fra sensoren, og slik øke sjansen for å detektere dyr og mennesker i utfordendre observasjonsforhold. Pulsar anbefaler å justere forsterkningsnivået på enheten når den skal brukes i forhold med lav temperaturkontrast, dvs. i nedbør, dis eller ved høy luftfuktighet.

Forsterkningen kan justeres i tre ulike nivåer (se nedenfor). Enklest er å trykke lett på DOWN-knappen (9) for å bytte mellom de tre nivåene. Du kan også justere forsterkningsnivå ved å velge "**Amplification Level**" fra hovedmenyen (menysymbol: (20))

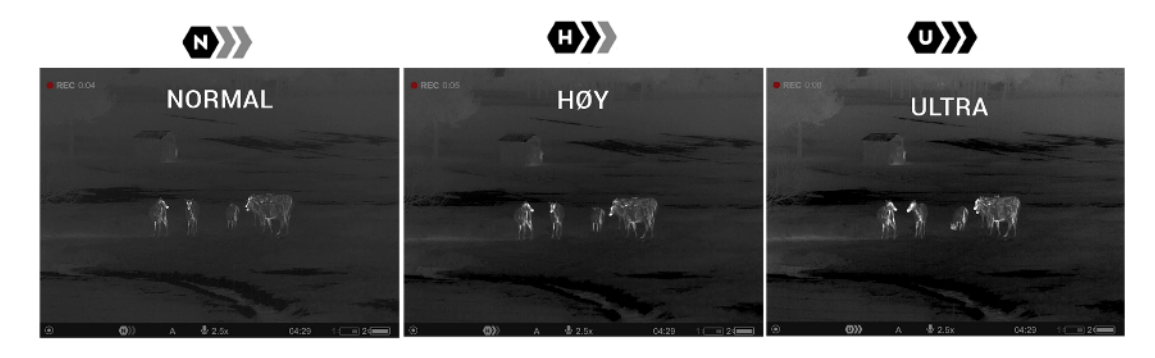

## UTJEVNINGSFILTER 🙊

Merger er dessuten utstyrt med finner du egen programfunksjon som har til hensikt å kompensere for den økte digitale "støyen" som økt signaturforsterkningsnivå medfører. I menyen finner du denne funksjonen under navnet "**Smoothing Filter**"

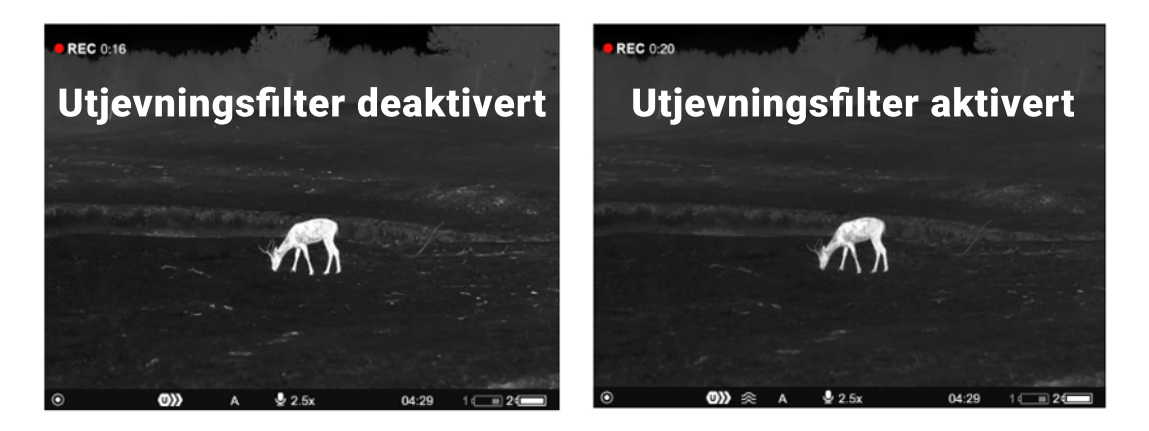

- 1. Trykk og hold nede MENU-knappen for å åpne hovedmenyen
- 2. Bruk UP/DOWN-knappene og navigér og velg **Smoothing Filter** (余)
- 3. Bekreft/velg funksjonen ved å trykke lett på MENU-knappen

## VISNINGSPALETTER 💬

Merger-serien (DUO NXP50 inkludert) tilbyr åtte ulike, termiske visningspaletter, alt etter om du trenger lav eller høy bildekontrast, tydeligere skille mellom høy og lav varme, osv. Disse er: **black hot** (varme gjengis sort mot gråhvit bakgrunn), **white hot** (varme gjengis hvitt mot gråsort bakgrunn), **red hot** (varme gjengis rødt mot sort-hvit bakgrunn), **rainbow** og **ultramarine** (to lignende modus med fargegradienter), **red monochrome** (gjengir alle detaljer i bildet i graderte rødtoner), **sepia** (gjengir varme som gult mot bruntonet bakgrunn, og **violet** (gjengir varme som gult mot blålilla toner). Ny fra fabrikk vil din Merger være forhåndsinnstilt med paletten white hot.

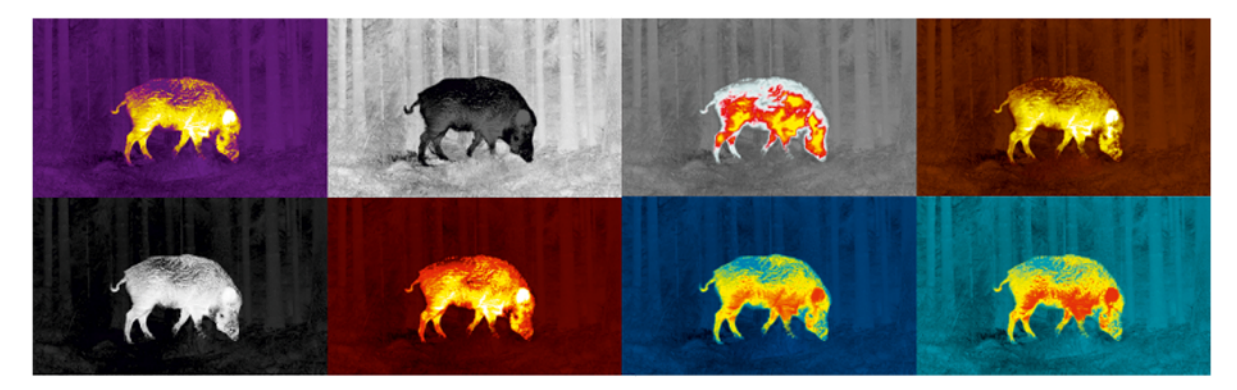

### For å velge visningspalett:

- 1. Åpne hovedmenyen ved å holde nede MENU-knappen (9)
- 2. Velg menyfunksjonen **Color Modes** (?)
- 3. Åpne Color Modes-undermenyen ved å trykke lett på MENU-knappen (9)
- 4. Velg ønsket visningspalett ved å trykke lett på MENU-knappen (9)

**Tips:** du kan også tilbakestille til standardpaletten white hot ved å holde nede DOWN -knappen (8)

### **VISNINGSMODUS PÅ DUO NXP50**

Fordi modellen har både termisk og digital sensor, kan DUO NXP50 både veksle mellom to ulike bildekanaler, i tillegg til at du kan velge å kombinere sensorene ved å ha termisk visning på hovedbildet, og digital visning på PiP-vinduet, og *visa versa*.

#### **TERMISK MODUS**

Enheten tegner bildet utelukkende fra signalet fra den termiske sensoren. Moduset er effektivt både i dagslys og i stummende mørke, og ekstremt effektivt i nedbør og dis, og/ eller når motivet er delvis gjemt bak vegetasjon o.l.

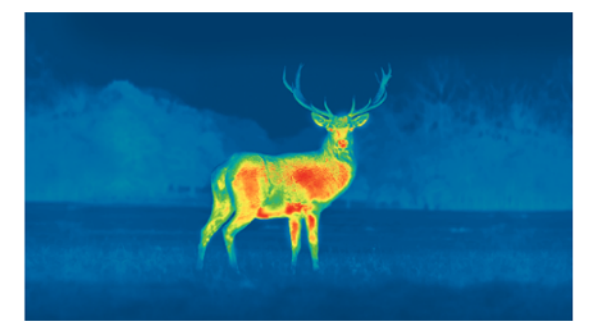

#### **DIGITALT MODUS**

Enheten tegner bildet utelukkende fra signalet fra den digitale CMOS-sensoren. Moduset kan i likhet med ovennevnte benyttes både i dagslys og etter solnedang. Det er tilrådelig å montere/benytte IR-illuminatoren i fravær av restlys.

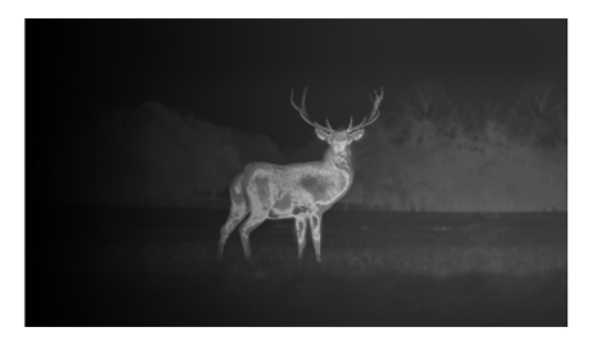

#### **MULTISPEKTRALT MODUS**

Enheten kombinerer her signalet fra de to sensorene slik beskrevet i det øverste avsnittet på denne siden, og slik illustrert nedenfor. Merk at digital zoom vil påvirke kun PiP-vinduet hvis det multispektrale moduset er aktivert.

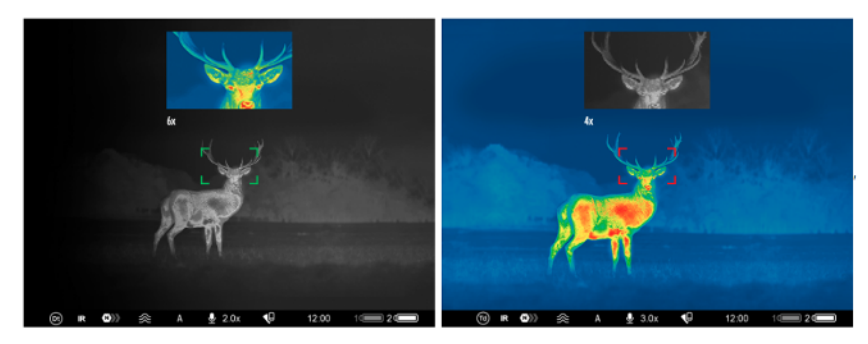

## **BRUKERMODUS** N

Brukermodus-funksjonen lar deg lagre egendefinerte innstillinger for skjermlysstyrke og kontrastmetning. Slik slipper du å stille inn skjerm og kontrast for hver gang du starter opp din Merger. For å benytte deg av brukermoduset gjør du følgende:

- 1. Åpne hovedmenyen ved å holde MENU-knappen (9) nede
- 2. Velg funksjonen "**User Mode**",<sup>14</sup> angitt med følgende symbol:
- 3. Aktiver/deaktiver funksjonen med et lett trykk på MENU-knappen (9)

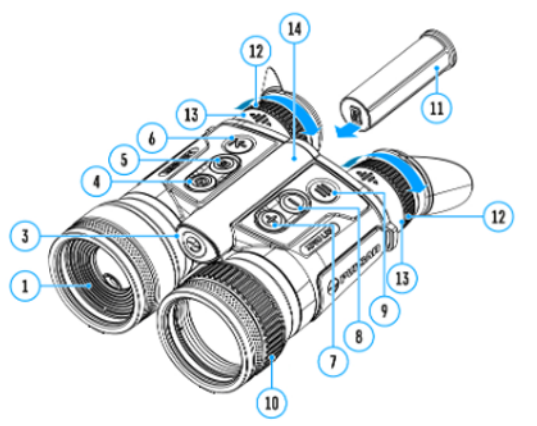

## STYRKE/LESBARHET PÅ MENYIKONER

Brukermodus-funksjonen lar deg lagre egendefinerte innstillinger for skjermlysstyrke og kontrastmetning. Slik slipper du å stille inn skjerm og kontrast for hver gang du starter opp din Merger. For å benytte deg av brukermoduset gjør du følgende:

- 1. Åpne hovedmenyen ved å holde MENU-knappen (9) nede
- 2. Velg funksjonen "**Icon Brightness**", angitt med følgende symbol: 🔅
- 3. Trykk lett på MENU-knappen (9) for å åpne funksjonens undermeny
- 4. Bruk UP/DOWN-knappene (7/8) for å velge ønsket styrke (fra 0-10)
- 5. Trykk lett på MENU-knappen (9) for å bekrefte

## WIFI-TILKOBLING 🛜

Merger-serien har integrert WiFi-antenne som gjør det mulig å kontrollere enheten trådløst fra ekstern enhet (smarttelefon eller nettbrett). Merger oppretter her et eget, lokalt nettverk som du kan koble deg på med smarttelefon eller nettbrett.

For å aktivere WiFi-funksjonen må du først aktivere WiFi-antennen under menyopsjonen "**Wi-Fi Activation**", angitt med følgende menysymbol: 奈

| SYMBOL   | STATUS                                                               |
|----------|----------------------------------------------------------------------|
| *        | Wi-Fi er avslått                                                     |
| ??       | Wi-Fi i ferd med å<br>aktiveres                                      |
| ₹?       | Wi-Fi-funksjon aktivert,<br>men uten tilkobling til<br>ekstern enhet |
| <b>€</b> | Wi-Fi på, med vellykket tilkobling<br>til ekstern enhet              |

Din Merger vil gjenkjennes av smarttelefon/nettbrett som "MERGER\_XXXX", hvor "XXXX" representerer de siste fire sifrene i serienummeret på din Merger LRF. Koble deg på nettverket ved å taste inn passordet 12345678. WiFi-funksjonen vil slå seg automatisk av hvis enhetener i ferd med å gå tom for strøm. Batteri-ikonene på skjermen vil blinke rødt når dette inntreffer.

## WIFI-INNSTILLINGER 🔶

Endringer og justeringer på WiFi-funksjonen kan gjøres under menyopsjonen "**Wi-Fi**settings", angitt med følgende menysymbol: **?** 

- 1. Åpne hovedmenyen ved å holde nede MENU-knappen (9)
- 2. Velg Wi-Fi Settings 🐨 fra listen over menyfunksjoner
- 3. Åpne funksjonens undermeny ved å trykke lett på MENU-knappen
- 4. Velg ønsket undermenyfunksjon

### **OPPRETTE PASSORD FOR EKSTERN TILGANG**

I Wi-Fi-undermenyen"**Password Setup**" kan du opprette et egendefinert passord slik at eksterne enheter kan få tilgang på din Merger (eks. om du ønsker å dele bildet i sanntid med en jaktkamerat). Ekstern tilgang gis via appen Stream Vision 2 (tilgjengelig for både iOS og Google Play).

Du kan velge mellom to ulike adgangsnivå "**Acess level Owner**", og "**Access level Guest**". Førstnevnte gir full tilgang på alle funksjoner, mens sistnevnte kun åpner for å se videostrøm.

For å opprette passord gjør du følgende:

- 1. Trykk lett på MENU-knappen (9) for å åpne undermenyen "Access Level Setup" (AB)
- 2. Velg ønsket adgangsnivå
- 3. Trykk og hold nede MENU-knappen (9) for å lagre og avslutte undermenyen

### **ENDRE BÅNDBREDDE**

Denne funksjonen er ment å bistå hvis du opplever tilkoblingsproblemer, eks. om din smarttelefon ikke støtter 5 GHz-nettverk, og/eller om du opplever problemer med interferens (nettverkskonflikt).

- 1. Trykk lett på MENU-knappen (9) for å åpne Wi-Fi-undermenyen "Wi-Fi Band" ( M )
- 2. Velg ønsket båndbredde (5 eller 2,4 GHz
- 3. Bekreft valg med et lett trykk på MENU-knappen (9)

### **MIKROFON**

Mikrofonen på din Merger kan ved ønske slås av eller på:

- 1. Åpne hovedmenyen ved å holde nede MENU-knappen (9)
- 2. Velg menyfunksjonen "*Microphone*" ( 🧕 )
- 3. For å slå mikrofonen på, trykk lett på MENU-knappen: 🎍 🔘 💿
- 4. For å slå mikrononen av, trykk lett på MENU-knappen: 🖳 🗺 🔿

## **USB-TILKOBLING**

1. Koble den ene enden av USB-ledningen til USB type C-porten på Mergeren (17). Den andre enden kobler du inn i datamaskinen.

2. Skru enheten på med et raskt/kort trykk på ON/OFF-knappen. Enheten blir nå detektert av datamaskinen. Det er ikke behov for å installere egne drivere

3. Se nå inn på skjermen på din Merger. Der vil du se to alternativ: **Power** og **Memory Card**. Velg Memory Card hvis hensikten er å få tilgang på bilder og video via datamaskinen. Du velger mellom Power og Memory Card ved å bruke UP/DOWN-knappene (7/8).

4. Bekreft valg ved å trykke raskt/lett på MENU-knappen (9). Velger du Power vil datamaskinen fungere som ekstern strømforsyning. Merk imidlertid at du ikke nødvendigvis får ladet batteriene på denne måten. Hvorvidt batteriene tar til seg strøm via USB kommer helt an på hvilken type USB-port datamaskinen din er utstyrt med. Velger du Memory Card vil datamaskinen din "lese" og oppfatte Mergeren som en USB-lagrings- pinne. Alle funksjoner er utilgjengelig/avslått når Memory Card er valgt.

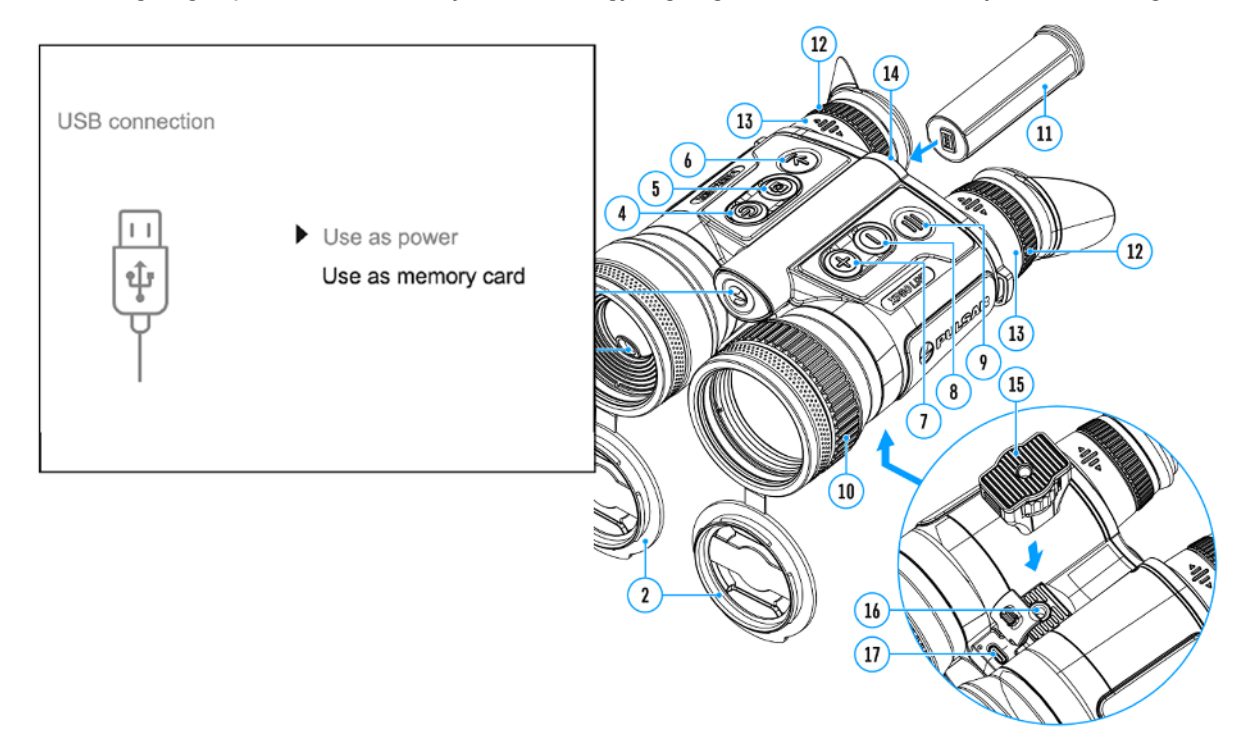

## LASERAVSTANDSMÅLER (KUN LRF XQ/XP/XL)

Merger LRF er utstyrt med integrert laseravstandsmåler (1) som lar deg ta nøyaktige målinger inntil 1000 meter. Måleren har to ulike modus:

#### 1. Enkeltmålinger

For å ta enkeltmålinger trykker du bare lett på LRF-knappen (6) straks kikkerten er påslått og ferdig oppstartet. Nå dukker det opp et firkantet retikkel midt i skjermen som du bruker for å sikte mot det du skal måle mot. Trykk lett på LRF-knappen (6) for å måle. Måleverdien/avstanden angis i øvre høyre hjørne.

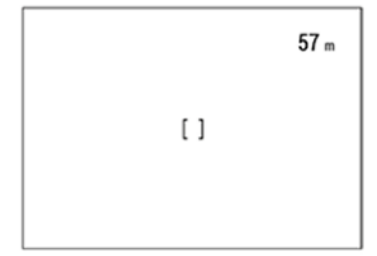

#### 2. Skannemodus

Med skanning aktivert vil du få nye avstandsverdier fortløpende etter hvert som du flytter det firkantete siktepunktet. For å aktivere skannemoduset, hold LRF-knappen (6) nede i mer enn to sekunder. "**SCAN**" vil nå vises i øvre høyre hjørne som bekreftelse på at skanning er aktivert. Du deaktiverer skanningved å holde LRF-knappen nede igjen.

### TPA OG THD (tilleggsfunksjoner)스 / 📷

TPA er en engelsk forkortelse for **Target Position Angle**, og er en funksjon som gir deg nøyaktige vinkelmål mot det du måler mot. THD er en forkortelse for **True Horisontal Distance** (ekvivalent horisontalavstand på godt norsk), og gir deg ferdigkalkulerte meterverdier med siktevinkelen hensyntatt.

Begge funksjoner velges ved hjelp av UP/DOWN-knappene (7/8). Du aktiverer eller deaktiverer valgt funksjon med et lett trykk på MENU-knappen (9).

#### Merknader:

- Du kan velge mellom ulikte sikteretikler i undermenyen "Reticle Type" (三)
- Du kan velge mellom meter og yards i undermenyen "Units of Measure"
- Målerens effektive rekkevidde og nøyaktighet kan variere avhengig av motivets refleksjonsevne (farge, størrelse og fasong) vinkelen på laserstrålen når den treffer motivet, i tillegg til værrelaterte faktorer.
- PiP (bilde i bilde-funksjon) fungerer selv om avstandsmåleren er i bruk.

- Avstandsmåleren slår seg av automatisk hvis den er inaktiv i mer enn fire sekunder.

### STADIAMETRISK AVSTANDSMÅLER (KUN DUO NXP50)

På DUO NXP50, som til forskjell fra de andre modellene i serien mangler laseravstandsmåler, har du et eget program for **stadiametrisk** avstandsmåling. Dette er en avstandsmålerfunksjon som lar deg grovbedømme avstander basert på høyden på ulike typer vilt. Funksjonen baserer seg på at du plasserer to horisonale streker i bunnen og toppen av tre ulike referansedyr (hjort, villsvin og hare), og basert på snitthøyden på disse dyrene vil enheten regne ut omtrentlig avstand mellom deg og dyret.

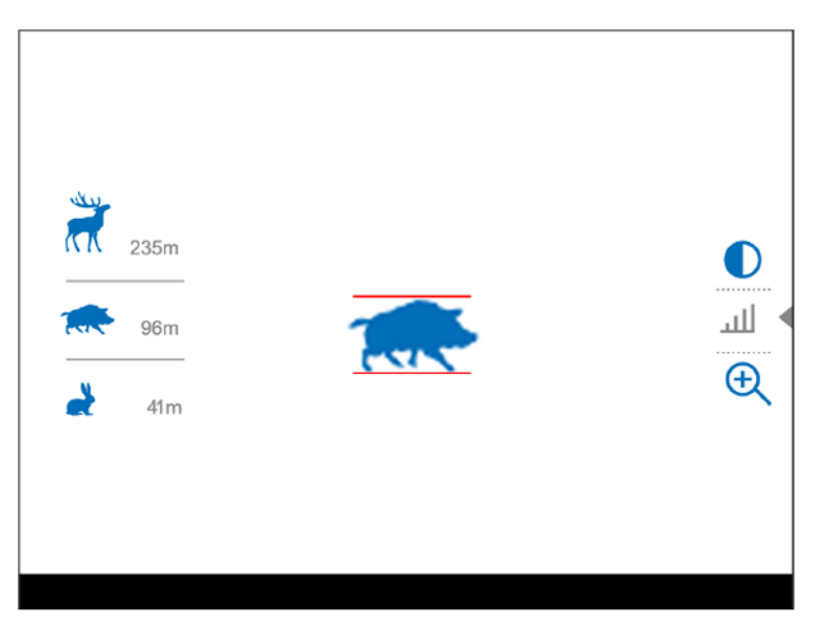

Åpne hovedmenyen og velg menufunksjonen "Stadiametric Rangefinder": 📖

Du vil nå se horisonale streker midt i bildet i tillegg til de tre referansedyrene (se illustrasjon ovenfor)

Ønsker du å vite avstanden mellom eks. deg og en kronhjort, plasserer du først bunnstreken under sålene på dyret, samtidig som du justerer høyden på toppstreken ved hjelp av **UP/DOWN**-knappene (7/8).Straks dyret befinner seg rett innenfor topp- og bunnstrekene har du en meterverdi å ta utgangspunkt i.

Du avslutter målefunksjonen ved å holde nede **MENU**-knappen (9). Alternativt vil funksjonen avsluttes automatisk hvis du ikke foretar deg noe aktivt i mer enn 10 sekunder.

### KALIBRERINGSMODUS (;

Kalibrering i denne forbindelse gjelder enhetens termiske sensor (bolometer). Termiske sensorer må kalibreres fortløpende for å hindre at det oppstår støy og andre skjemmende elementer på bildet (*artifacts*)

Merger har tre ulike kalibreringsmodus: *Manual* (helmanuell), *Semi-Automatic* (halv-automatisk) og *Automatic* (automatisk). Valgt/aktivt kalibreringsmodus er synlig på enhetens driftstatusmeny-linje (synlig i bunnen på skjermen)

For å velge ønsket modus:

- 1. Åpne hovedmenyen ved å holde nede MENU-knappen (9)
- 2. Bruk UP/DOWN-knappene og naviger til funksjonen "Calibration Mode" 🛟
- 3. Trykk lett på MENU-knappen for å åpne undermenyen
- 4. Velg ønsket kalibreringsmodus
- 5. Trykk lett på MENU-knappen for å bekrefte valg

### M mode (manuelt kalibreringsmodus)

- 1. Lukk objektivdekselet
- 2. trykk lett på ON/OFF-knappen
- 3. Åpne objektivdekselet igjen når kalibreringen er fullført

### SA mode (halvautomatisk kalibreringsmodus)

Her velger brukeren selv når han/hun ønsker å kalibrere. Her trenger brukeren kun å trykk lett på ON/OFF-knappen for å kalibrere. Du trenger ikke lukke objektivdekselet, da dette moduset benytter enhetens elektroniske lukkergardin

### A mode (automatisk kalibreringsmodus)

I dette moduset kaliberer din Merger sensoren etter eget forgodtbefinnende, og du trenger ikke foreta deg noe som helst. Selv om moduset er valgt kan du overstyre og kalibrere manuelt ved å trykke lett på ON/OFF-knappen (jf. SA mode). Når enheten står i A mode vil du se en nedtellingstimer (ð 🚥) tre sekunder før enheten kalibrere

OBS: når sensoren kalibrerer vil bildet "fryse" i ca. 1 sekund

### **GENERELLE INNSTILLINGER**

- 1. Åpne hovedmenyen ved å holde nede MENU-knappen (9)
- 2. Velg opsjonen "General Settings" 3
- 3. Trykk lett på MENU-knappen for å bekrefte

Følgende innstillinger er tilgjengelig for endringer:

### SPRÅK 🅲

- 1. Velg opsjonen *Language*
- 2. Trykk lett på MENU for å bekrefte og åpne opp språkalternativene
- 3. Velg ønsket språk fra listen
- 4. Trykk lett på MENU for å bekrefte ønsket språk

### DATO 🔛

- 1. Velg opsjonen Date
- 2. Trykk lett på MENU for å bekrefte. Datoformat er "år/måned/dag"
- 3. Velg ønsket år, måned og dag ved å bruke UP/DOWN-knappene (7/8)
- 4. Du veksler mellom ulike tall med lette trykk på på MENU-knappen
- 5. Lagre dato og avslutt undermenyen ved å holde nede MENU-knappen

### **KLOKKESLETT** 🕀

- 1. Velg opsjonen Date
- 2. Trykk lett på MENU for å bekrefte
- 3. Velg ønsket tidsformat (PM/AM) med UP/DOWN-knappene
- 4. Bytt til timer med lett trykk på MENU
- 5. Velg timeverdi med lett trykk på UP/DOWN
- 6. Bytt til minuttinnstillinger med lett trykk på MENU
- 7. Velg minuttverdi med lett trykk på UP/DOWN
- 8. Lagre angitt tid og avslutt undermnyen ved å holde nede MENU-knappen

### ØYESENSOR (1)

Denne funksjonen detekterer bevegelser i nærheten av okularene. Når aktivert vil sensoren sette skjermen i hvilemodus straks enheten tas bort fra brukerens øyne. Som standarad er øyesensoren aktivert, men den kan deaktiveres ved ønske.

- 1. Bruk UP/DOWN-knappene og finn/velg "Proximity Sensor"
- 2. Trykk lett på MENU for å aktivere eller deaktivere sensoren

### VIDEOKOMPRESJON 🔅

Når aktivert vil denne funksjonen automatisk komprimere evt. video-opptak slik at de opptar mindre plass i det interne minnet

Når deaktivert er kvaliteten fra videofilene merkbart bedre, men på bekostning av internminne. Merk også at større videofiler medfører at opptakstiden blir kortere, og nedlasting via Stream Vision 2 kan ta vesentlig lengre tid.

- 1. Velg "Video Compression"
- 2. For å skru på videokompresjon, velg følgende ikon: 📼
- 3. For å skru av, velg følgende ikon: 📼

### VISNINGSKANALER (KUN DUO NXP50) 🛞

Denne undermenyen lar deg deaktivere én av kanalene/sensorene på din Merger DUO NXP50, hvis den uansett ikke skal brukes. Dette vil virke strømsparende.

- 1. Velg "Viewing Channel Activation"
- 2. Trykk lett på MENU-knappenm for å åpne funksjonens undermeny
- 3. Velg opsjonen "thermal imaging or digital"
- 4. Bekreft valg med et lett trykk på MENU
- 5. Skru angitt kanal på eller av med lette trykk på MENU-knappen

### TILBAKESTILLING TIL FABRIKKSINNSTILLINGER $\square$

Denne undermenyen lar deg tilbakestille din Merger slik at alle menyinnstillinger fremstår slik de var da enheten var fabrikkny.

- 1. Velg opsjonen "Default Settings"
- 2. Bekreft med et lett trykk på MENU-knappen
- 3. Lett trykk på UP/DOWN for å bekrefte eller avslå (hhv. Yes og No)
- 4. Bekreft valg med et lett trykk på MENU. Du vil for sikkerhets skyld bli spurt om du ønsker å fortsette

### 

Denne undermenyen lar deg formattere internminnet på din Merger.. Dette innebærer at alle lagrede filer blir slettet permanent.

- 1. Velg opsjonen "Format"
- 2. Bekreft med et lett trykk på MENU-knappen
- 3. Lett trykk på UP/DOWN for å bekrefte eller avslå (hhv. Yes og No)
- 4. Bekreft valg med et lett trykk på MENU. Du vil for sikkerhets skyld bli spurt om du ønsker å fortsette

### **OPPTAKSENHET (FOTO/VIDEO)**

Merger er utstyrt med opptaksenhet og internminne som muliggjør både videofilming og fotografering. Du har derfor to ulike modus:

**FOTO:** Når fotograferingsmoduset er aktivert vil du se dette ikonet i det øvre, venstre hjørnet på skjermen:

**VIDEO:** Med videoopptaksenheten aktivert vil du se dette symbolet i stedet ( ) i tillegg til gjenværende opptakstid

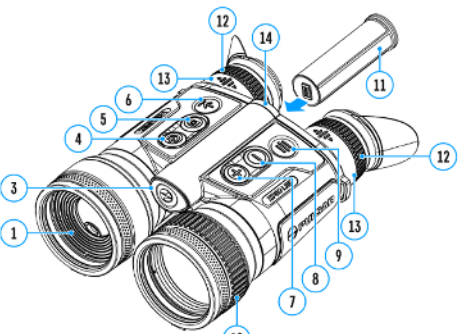

Du bytter mellom foto og video ved å holde REC-knappen (5) inne. Funksjonen er syklisk, dvs. = video-foto-video-foto etc.

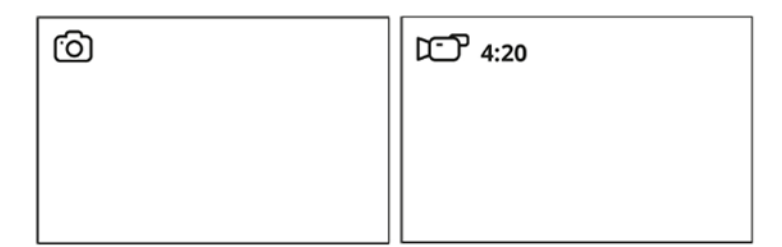

### Fotografere:

1. Påsé at du står i fotomodus.

2. Trykk lett på REC-knappen (5) for å knipse et bilde.

Kamerasymbolet blinker bekreftende straks bildet er tatt og lagret på interminnet.

### Videofilming

1. Påsé at du står i filmmodus. 2.

Trykk lett på REC-knappen (5) for å starte et opptak.

- 3. Når opptaket begynner, vil videokamerasymbolet forsvinne. I stedet vil du se "REC", i tillegg til opptakstiden (eks. 00:25).
- 4. Du pauser/gjenopptar opptak ved å trykke lett på REC-knappen (5).
- 5. Trykk og hold samme knapp for å stoppe videoopptak. Alle videoopptak lagres automatisk på enhetens interne minne. Hvis minnet er fullt vil du se meldingen "*Memory Full*" på skjermen.

#### Merknader:

- Du kan fint navigere og gjøre endringer i menyen selv om du filmer.
- Videoklipp har en makslengde på 5 minutter.
- Sjekk gjenværende plass på minnekortet med jevne mellomrom
- Ved feilmelding "*memory card error*" kan man forsøke løse problemet ved å formattere internminnet (jf. generelle innstillinger).

## **DIGITAL ZOOM**

Som de fleste termiske spottere har Merger én fast optisk grunnforstørrelse, men med mulighet for å forstørre opp bildet digitalt. Samtlige modeller har 8 ganger zoom, som vil si at maksforstørrelsen på hver modell tilsvarer grunnforstørrelsen ganger åtte. DUO NXP50 har eksempelvis 3x grunnforstørrelse i den termiske kanalen, og får derfor en maksimal, digital styrke på 24 ganger på det termiske visningsbildet, og 16 ganger i den digitale kanalen (digital grunnforstørrelse er 2x).

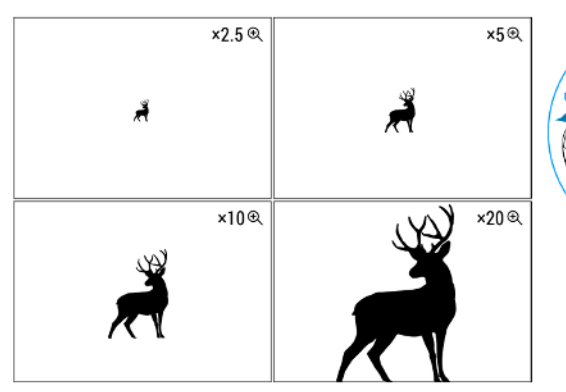

For å zoome digitalt, trykk suksessivt på UP/ZOOM-knappen (7) for å veksle mellom 2, 4 eller 8 ganger zoom.

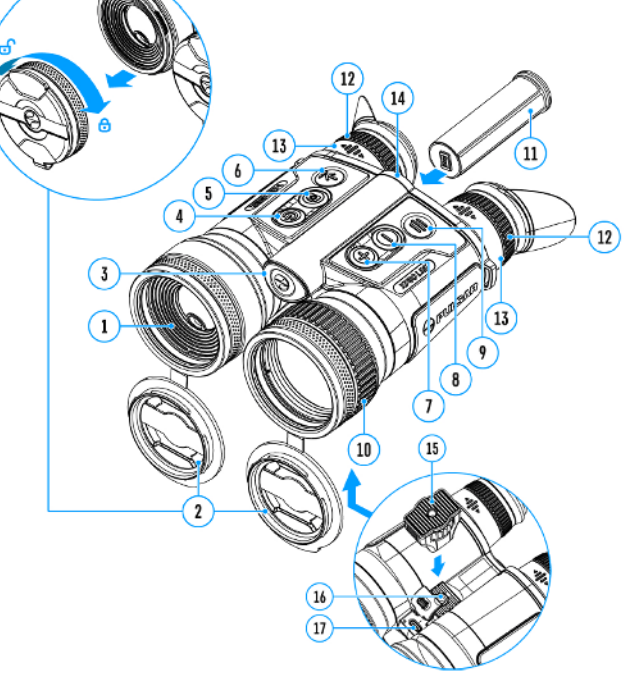

## **PiP (bilde i bilde)**

Picture in Picture, eller "bilde i bilde" løst oversatt til norsk, er en funksjon som lar deg zoome inn bildets senter i egen rute på skjermen.

- Du slår/slå av PiP ved å holde inne UP/ZOOMknappen (7).
- Du endrer zoom i PiP-ruten ved å trykke lett på UP/ZOOM-knappen (7).

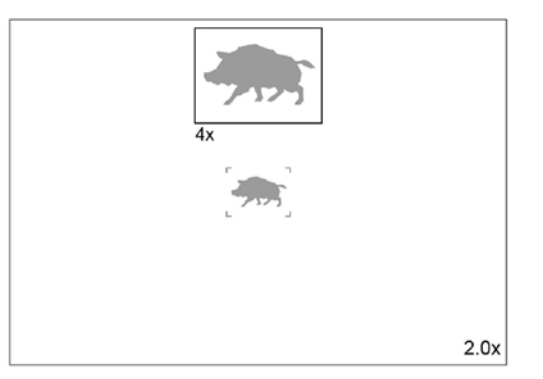

## **DVALEMODUS FOR SKJERM**

Denne funksjonen slår av skjermen, men beholder resten av enheten på. Dette sparer strøm samtidig som det går mye raskere å få enheten operativ igjen straks du trenger den. Slår du enheten helt av taper du potensielt dyrebar tid på full oppstart, mens oppstart fra skjermhvilkemodus er tilnærmet momentan.

Skjermen går automatisk i hvilemodus forutsatt at øyesensoren er aktivert. Ønsker du å slå enheten helt av holder du inne ON/OFF-knappen (4) i mer enn tre sekunder (du vil se følgende nedtellingstimer. 🐨 ) dette i fall øyesensoren er deaktivert. Hvis øyesensoren er deaktivert, trykk på ON/OFF-knappen (4). Skjermen vil nå gå i hvilemodus, samtidig som klokkeslett og meldingen "**Display off**" vises. Du aktiverer skjermen igjen ved å trykke på ON/OFF-knappen igjen.

Hvis du holder ON/OFF-knappen inne, vil det dukke opp en nedtellingstimer. 💽

Hvis du holder knappen inne lenge nok til at telleren går helt ned til 0, slår enheten seg helt av.

#### Med øyesensoren aktivert:

- 1. Tar du din Merger bort fra ansiktet, vil skjermen slå seg automatisk av
- 2. Når du setter din Merger mot øynene igjen, vil skjermen slå seg automatisk på
- 3. Holder du ON/OFF-knappen (4) nede, vil du se en nedtellingstimer, og straks denne treffer null vil både skjerm og enhet slå seg helt av.

#### Med øyesensoren deaktivert:

- 1. Når enheten er på, kan du trykke og holde ON/OFF-knappen nede for å sette skjermen i dvalemodus. Når du holder knappen nede vil du se gjeldende klokkeslett, samt medlingen "**Display off**". Slipp knappen for å sette skjermen i dvale.
- 2. Du aktiverer skjermen igjen med et lett trykk på ON/OFF-knappen (4)
- 3. Holder du ON/OFF-knappen (4) nede helt til forannevnte nedtellingstimer treffer null, vil enheten slå seg helt av.

## APP-TILGANG (STREAM VISION 2) STREAM 2

En forutsetning for å kunne styre din Merger trådløst fra mobiltelefon/nettbrett, er applikasjonen **Stream Vision 2**. Denne appen lar deg også strømme bilder og video, samt laste ned programvareoppdateringer. Appen er kompatibel med både android (lastes ned fra Google Play) og iOs (App Store). Det er utarbeidet egne brukermanualer til Stream Vision 2 på engelsk. Disse finner du på Pulsar sine hjemmesider.

### **OPPDATERE PROGRAMVARE**

- 1. Installér Stream Vision 2 på din mobiltelefon eller nettbrett
- 2. Koble til din Axion-enhet.
- 3. Start Stream Vision 2 og gå til "settings".
- 4. Velg din modell fra listen og trykk på "check firmware update"
- 5. Vent på at oppdateringen lastes ned og installeres ferdig. Din enhet vil kjøre automatisk omstart straks oppdateringen er ferdig installert.

OBS: Påsé at mobildata er aktivert.

## **TEKNISK INSPEKSJON**

Pulsar anbefaler sluttbrukeren å alltid gjennomfører teknisk inspeksjon av følgende punkter før bruk:

- At enheten ikke deformert eller har andre åpenbare skader
- At objektiv- og okularglass er fritt for smuss, skitt og sprekkdannelser.
- At batteriet er helt oppladet, og at elektroniske kontaker er fri for støv og skitt.
- At alle knapper og kontrollhjul responderer slik de skal.

## **VEDLIKEHOLD OG OPPBEVARING**

Vedlikehold bør gjennomføres minst to ganger i året. Pulsar anbefaler her at man:

- Tørker ned alle ytre overflater med en egnet pusseklut. Ikke bruk kjemisk aktive løsemidler da disse kan skade lakk og komposittmaterialer
- Påsér at kontaktpunktene på batteriet og enhetens batterikammer er rene
- Sjekker at det ikke ligger skadelige partikler (sand o.l.) på objektiv- og okularglass. Evt. vask av linseoverflater bør kun gjennomføres med renseartikler tiltenkt formålet
- Enheten oppbevares i medfølgende veske når den ikke er i bruk. Skal enheten lagres over tid bør batteriet tas ut.

## **FEILSØKING/DIAGNOSTISERING**

#### Enheten slår seg ikke på.

Sannsynlig årsak er utladet batteri. Sett batteri på lading.

#### Enheten tar ikke til seg strøm fra ekstern strømkilde.

Sannsynlig årsak: USB-ledningen er defekt. Bytt ledning.

Annen sannsynlig årsak: ekstern strømkilde er defekt eller utladet.

#### Bildet oppleves uskarpt, med vertikale striper og/eller uklar bakgrunn

Sannsynlig årsak: Bildet må kalibreres. Gjennomført kalibrering iht. brukermanualen.

#### Jeg opplever sort skjerm etter bildekalibrering.

Sannsynlig løsning: Kalibrér bildet på nytt.

#### **Dårlig bildekvalitet, med mye korn og evt. også "spøkelser" fra tidligere motiver eller objekter.** Sannsynlig årsak: Bildet har blitt manuelt kalibrert med objektivdekselet åpent.

Sannsynlig løsning: Kalibrér bildet på nytt med objektivdekselet på.

#### Bildet er for mørkt.

Sannsynlig årsak er lave verdier på skjermens kontrast og lysintensitet. Du justerer dette enkelt i hurtigmenyen.

#### <mark>Striper i ulike farger dukker plutselig opp på skjermen, eller skjermvisningen forsvinner uten forklaring.</mark> Sannsynlig årsak: Enheten har blitt utsatt for statisk elektrisitet. Som regel går dette over ved å kjøre omstart.

#### Dårlig bildekvalitet/redusert deteksjonsavstand.

Sannsynlig årsak er observasjonsforholdene (snø, regn, høy luftfuktighet, lav temperaturkontrast osv.)

#### Smarttelefon eller nettbrett klarer å ikke å koble seg på enheten.

Mulig årsak er endret passord. Slett nettverket og prøve å koble til nytt ved å bruke standardpassordet. En annen mulig årsak er interferens som følge av at det er andre sterke nettverk i lufta. Dette løser man ved å flytte seg til et område med færre aktive nettverk. En siste årsak kan være at enheten 5 GHz aktivert, mens mobilen eller nettbrettet kun støtter 2,4 GHz. Er det mistanke om dette kan man justere båndbredden fra 5 til 2.4 GHz.

#### Wi-Fi-signal mangler eller blir avbrutt

Mulig årsak: Ekstern enhet er utenfor rekkevidde, eller det er massive hindringer i mellom (eks. en murvegg).

#### Bildekvaliteten er dårligere i minusgrader enn i plussgrader.

I plussgrader har enheten mer informasjon å jobbe med, og dette kan resultere i et bilde rikere på detaljer enn når man observerer i kuldegrader. Når det er kaldt vil nær sagt alt i bildet kjøles ned mot en likevektstemperatur som gir enheten mindre informasjon å jobbe med. Dette er fenoméner man vil oppleve på alle termiske enheter uansett prisklasse og fabrikat.

## **JURIDISKE FORBEHOLD**

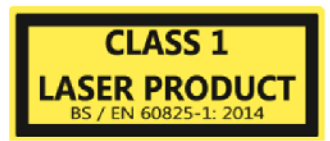

- Eksport av termiske enheter kan kreve egne lisenser

- Produktet møter europeisk standard EN 55032: 2015, klasse A
- Siktet kan medføre radiointerferens
- Uvettig bruk av siktets funksjoner kan medføre stråleskader

Pulsar forbeholder seg retten til å gjøre endringer på produktinnehold, design og øvrige karakteristika som ikke innvirker på produktets kvalitet, uten å informere sluttbruker.

#